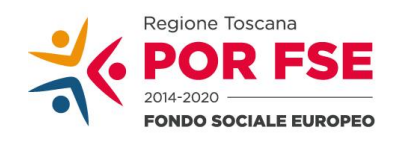

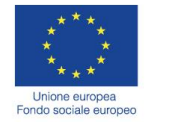

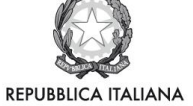

**Regione Toscana** 

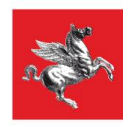

# Manuale Sistema Informativo FSE3

Ente Gestore (livello 2)

Aprile 2019

Versione 2.0 del 30/04/2019

## Sommario

| 1. IN | TRODUZIONE                                              | 1  |
|-------|---------------------------------------------------------|----|
| 2. PR | RESENTAZIONE PROGETTI TRAMITE FORMULARIO ONLINE         | 2  |
| 3. PU | IBBLICIZZARE PROGETTI ATTRAVERSO L'INTERFACCIA PUBBLICA | 3  |
| 4. IL | PROGETTO                                                | 5  |
|       |                                                         |    |
| 4.1.  | Date progetto                                           | 5  |
| 4.2.  | Preventivo di spesa (PED)                               | 7  |
| 5. LA | CERTIFICAZIONE DELLA SPESA                              | 9  |
| 51    | Inserimento del giustificativo di spesa                 | Q  |
| 5.2.  | Quietanzamento del giustificativo di spesa              |    |
| 5.3.  | Validazione del giustificativo di spesa                 | 13 |
| 5.4.  | Chiusura trimestrale                                    | 13 |
| 5.5.  | Generazione e validazione rendiconto                    | 14 |
| 6. LE |                                                         | 15 |
| 6.1.  | Modifica attività                                       | 16 |
| 6.2.  | Inserimento allievi                                     | 17 |
| 6.3.  | Gestione ISCRIZIONI e PARTECIPAZIONI                    | 18 |
| 6.4.  | Inserimento docenti                                     | 19 |
| 7. AT | TESTATI                                                 | 21 |
| 7.1.  | Attestato di frequenza                                  | 22 |
| 7.2.  | Qualifiche                                              | 23 |

#### 1. INTRODUZIONE

Il Sistema Informativo regionale (di seguito SI), è lo strumento per la gestione, certificazione e trasmissione dati dei progetti finanziati sul Fondo Sociale Europeo (FSE), inoltre è utilizzato per la gestione delle altre tipologie di intervento presenti in Regione Toscana, finanziate con risorse diverse dal FSE (leggi statali e regionali) e corsi riconosciuti.

La pagina di accesso all'applicazione (https://web.rete.toscana.it/fse3) è divisa in diverse sezioni, che variano in funzione del profilo assegnato all'utente che vi si sta collegando. Dal marzo 2013 il sistema di autenticazione sicura ARPA permette l'accesso al SI mediante l'utilizzo delle carte elettroniche dotate di certificato digitale quali i badge della PA o la Carta Nazionale dei Servizi (CNS) in possesso di tutti i residenti in Regione Toscana o la Carta di Identità Elettronica (CIE) in distribuzione sul territorio nazionale o SPID, il Sistema Pubblico di Identità Digitale.

Sono previsti tre profili di utenza:

- Regione (livello 0)
- Provincia (livello 1) corrispondente a RdA/OI/UTR
- Ente (livello 2)

Le principali funzioni dei tre profili vengono descritte nella pagina di accesso. La visualizzazione per il livello 2 è il seguente:

| Sistema Informativo del Fondo Sociale Europeo 👔                                                                                                    |
|----------------------------------------------------------------------------------------------------|
| Utente: CLLIGL696.196299P (In.2) Progleti Interventi individuali Attività Rilevazione spesa AllieviDestinatari Docenti Enti Profili Tabelle Help Logout (Fera U/) ANDIENTE INDEECA                                                                                                    |
| ALTRE FUNZIONALITA'                                                                                                    |
| 1) Per la pubblicizzazione delle informazioni utilizzare fapplicazione -> Interfaccia pubblica del sistema FSE.                                                                                                    |
| 2) Per la candidatura su un bando FSE -> Formulario di presentazione propetti FSE.                                                                                                    |
| PRESENTATIONE                                                                                                    |
|                                                                                                    |
| La mote processa e suascenza eservicio ese eservicio ese eservicio de de destanción la conservación conserva presentin regione tocana e con program en anima manazare con norme an especter en a macana anon eservicio en entrema terretoria presentin regione tocana e con program en anima manazare con norme da eservicio e entrementa conservacione entreto anima eservicio entrete entreto eservicio eservicio es |
| ACCESSO                                                                                                    |
| L'accesso è differenziato per fivello e per ruolo, attualmente sono previsit tre ruoli.                                                                                                    |
| 1) Autorità di Gestione (Amministrazione del S.I. e responsabile dell'inserimento delle informazioni di riferimento, come gli Enti accreditati, tutte le tabelle descrittive, il riparto finanziario i trasferimenti regionali i profili)                                                                                                    |
| 2) Organismo Intermedio (nel quadro di riferimento proposto, inserisce e gestiace gli avvisi/procedure, i progetti, le attività, gli impegni finanziari, le liquidazioni, può inserire enti non accreditati)                                                                                                    |
| 3) Ente Gestore (aggioma i progetti con i preventivi, consuntivi, spese realizzate, le attività con le informazioni di attuazione, le anagrafiche di allievi e docenti, predispone gli attestati ed i registri                                                                                                    |
| MENU                                                                                                    |
| Vari menu contengono tutte le funzionalità a disposizione delle singole parti e cioè la ricerca, l'inserimento e la modifica delle informazioni presenti.                                                                                                    |
| SIMBOLOGIA                                                                                                    |
| In ogni menù le funzionalità sono individuate tramite icone:                                                                                                    |
| Vsualizzazione delle informazioni                                                                                                    |
| C Gestisce il passaggio allo status di finanziato                                                                                                    |
| 4. Modifica                                                                                                    |
| B Cancetal elimina                                                                                                    |
| Rimane oviamente valido che ogni informazione sottolinaata vale come link che riporta alla pagina conispondente                                                                                                    |

Come si può vedere l'accesso è legato al Codice Fiscale che viene visualizzato insieme al livello di accesso utilizzato, mentre sulla destra, il "profilo selezionato" indica per conto di quale ente si sta' operando.

Le diverse sezioni contengono tutte le funzionalità disponibili:

- Visualizzazione delle informazioni
- Modifica
- Cancella/elimina

In ogni menu, al termine del percorso di ricerca, le informazioni ottenute possono essere esportate in formato pdf (visibile con Acrobat reader) non modificabile, oppure in formato excel che permette elaborazioni personalizzate dei dati.

L'accesso come Ente Gestore permette di:

- Presentare i progetti attraverso il formulario online
- Pubblicizzare i progetti attraverso l'interfaccia pubblica
- Gestire i progetti: preventivi di spesa (inserimento e aggiornamento), inserimento delle date.
- **Rendicontare il progetto:** inserimento dei giustificativi di spesa, dichiarazione trimestrale (chiusura del trimestre), validazione della rendicontazione.
- Aggiornare le attività: con le informazioni di attuazione, l'anagrafica degli allievi, dei docenti e la predisposizione degli attestati.

#### 2. PRESENTAZIONE PROGETTI TRAMITE FORMULARIO ONLINE

Cercare l'avviso a cui si vuole presentare la domanda di finanziamento inserendo i parametri di ricerca oppure cliccare il tasto di ricerca per visualizzare tutti gli avvisi a cui è possibile fare domanda con il formulario online. Una volta individuato l'avviso è possibile procedere alla compilazione on line del formulario, cliccando sulla relativa icona.

|                                                                                 | Formulario di Presentazione Progetti FSE |                                                                            |                                                            |                        |                                |                        |                            |                        |                        |                    |                               |
|---------------------------------------------------------------------------------|------------------------------------------|----------------------------------------------------------------------------|------------------------------------------------------------|------------------------|--------------------------------|------------------------|----------------------------|------------------------|------------------------|--------------------|-------------------------------|
| Nome Utente: CLLING: 69/L 99/299P - Lyvelio: 2 Consulta Bandi Presenta Progetti |                                          |                                                                            |                                                            |                        |                                |                        |                            |                        |                        |                    |                               |
| Ricerca Bandi                                                                   |                                          |                                                                            |                                                            |                        |                                |                        |                            |                        |                        |                    |                               |
| Parametri                                                                       | Ricerca                                  |                                                                            |                                                            |                        |                                |                        |                            |                        |                        |                    |                               |
| Responsabile di /                                                               | ttività/Organismo Intermedio             | Tutti                                                                      | ~                                                          |                        |                                |                        |                            |                        |                        |                    |                               |
| Oggetto                                                                         |                                          |                                                                            |                                                            | Ric                    | cerca parola all'interno del e | oggetto bendo          |                            |                        |                        |                    |                               |
| Attività PAD                                                                    |                                          | Tutti 🗸                                                                    |                                                            |                        |                                |                        |                            |                        |                        |                    |                               |
| Scadenza                                                                        |                                          | Da 12/05/2017 A                                                            |                                                            |                        |                                |                        |                            |                        |                        |                    |                               |
|                                                                                 |                                          |                                                                            | Q Ricerca                                                  | 🕜 Annulla              |                                |                        |                            |                        |                        |                    |                               |
| Bandi                                                                           |                                          |                                                                            |                                                            |                        |                                |                        | Gestione Formular          | io on-line             |                        |                    |                               |
| RdA/OI                                                                          | Oggetto Bando                            | Attività PAD                                                               |                                                            | Data     Pubblicazione | Data<br>Scadenza               | Dettaglio<br>Pub.Bando | Compilazione<br>Formulario | Allegati<br>Formulario | Presenta<br>Formulario | Pagamento<br>Bollo | Protocollo                    |
| AP                                                                              | PROVA AVVISO SVANTAGGIATI                | B. 1. 1. 2. A Inserimento soggetti svantaggiati                            |                                                            | 20/04/2017             | 30/09/2017                     | Q.                     | 🤝                          |                        |                        |                    |                               |
| LA                                                                              | AVVISO SETTORE FORMAZIONE A. 1. 1. 2. A  | A.1.1.2.A Percorsi e servizi integrati (orientament<br>lavoro autonomo     | >, formazione, consulenza) per la creazione d'impresa e di | 05/02/2016             | 31/12/2017                     | Q                      | 1                          | 0                      |                        | 2                  | N. 13/2016<br>Data 06/06/2016 |
| LA                                                                              | PROVA FOL                                | A. 1. 1. 2. A Percorsi e servizi integrati (orientament<br>lavoro autonomo | >, formazione, consulenza) per la creazione d'impresa e di | 19/03/2017             | 30/06/2017                     | Q                      | 🥏 📸                        | <b>Q</b>               | -                      | 2                  |                               |

La compilazione riguarda 5 sezioni ed è sequenziale quindi il passaggio alla sezione successiva avviene soltanto dopo il relativo salvataggio. I campi segnati con un asterisco rosso sono obbligatori.

| Ricerca Bandi Formulario Presentazione Progetti - Bando N.104 * |                       |                         |               |                      |  |  |  |  |
|-----------------------------------------------------------------|-----------------------|-------------------------|---------------|----------------------|--|--|--|--|
| 1. Dati Identificativi Progetto                                 | 2. Soggetti Coinvolti | 3. Descrizione Progetto | 🔊 4. Attività | 5. Schede Preventivi |  |  |  |  |
| Bando                                                           |                       |                         |               |                      |  |  |  |  |
| Bando di riferimento PROVA AVVISO SVANTA                        | JAGGIATI              |                         |               |                      |  |  |  |  |
|                                                                 |                       |                         |               |                      |  |  |  |  |
|                                                                 |                       |                         |               |                      |  |  |  |  |
| Salva e Prosegui                                                |                       |                         |               |                      |  |  |  |  |
|                                                                 |                       |                         |               |                      |  |  |  |  |

Di seguito si descrivono sinteticamente i dati richiesti in ciascuna di queste sezioni:

1. <u>Dati Identificativi del Progetto</u>, vengono richiesti i dati di sintesi del progetto: titolo, acronimo, soggetto proponente (i campi vengono precompilati con quelli associati al profilo di accesso), eventuale partenariato o presenza di consorzi (nel caso siano previsti devono essere aggiunti effettuando la ricerca attraverso il codice fiscale o la denominazione), tipo di costo e attività del PAD (precompilati in funzione dell'avviso per il quale si sta' presentando il formulario), costo e finanziamento del progetto (in assenza di cofinanziamento privato questi campi saranno uguali), descrizione sintetica del progetto, destinatari

del progetto, numero totale di destinatari (di cui bisogna indicare la percentuale di donne), distribuzione del monte orario, specificare se l'intero progetto e destinato a destinatari vulnerabili, descrivere i punti di forza del progetto e se è prevista l'integrazione con altri fondi. Specificare infine in questa sezione l'area territoriale (ambito territoriale in cui ricade il progetto) o la zona distretto (nel caso dei progetti presentati al Settore regionale Innovazione Sociale);

2. <u>Soggetti coinvolti</u> nella realizzazione del progetto, vengono richiesti i dati di dettaglio per tutti i soggetti coinvolti, (soggetto proponente, soggetto partner, soggetto consorziato o soggetto delegato) che sono stati individuati nella sezione precedente. Per il soggetto capofila e per i partner e/o consorziati, oltre alle informazioni anagrafiche, viene richiesta una descrizione del ruolo e delle attività in cui è coinvolto, sui progetti già realizzati e sul valore aggiunto apportato al progetto (per quest'ultimi tali informazioni si inseriscono cliccando l'icona con l'immagine della matita (funzione modifica);

3. <u>Descrizione del progetto</u>, vengono richieste informazioni generali e di contestualizzazione del progetto, alcune di queste informazioni vengono precompilate in automatico in quanto collegate all'avviso per il quale si sta' presentando il formulario;

4. <u>Attività</u>, vengono richieste le informazioni relative alle attività del progetto (formative -attestato rilasciato, riferimento al repertorio regionale delle figure professionali ecc.- e non formative). Le attività inserite in questa parte dovranno corrispondere alle attività descritte all'interno del Formulario descrittivo (allegato 3 della Circolare AOOGRT/215253/F.045.020.020 del 27/04/2017).

5. <u>Schede Preventivi</u>, aggiungere le voci di spesa che compongono il progetto con il relativo importo in modo da generare il preventivo del progetto.

Una volta compilata e salvata l'ultima sezione, l'applicazione ripresenta la pagina inziale dalla quale è possibile:

- 1. Sull'avviso;
- 2. Modificare quanto già inserito;
- 3. Isualizzare e stampare la versione PDF di quanto inserito;
- Caricare gli allegati. E' possibile allegare al formulario un massimo 5 file .zip (dimensione massima per ciascun file pari a 5MB);
- 5. Attivare il pagamento del bollo on-line;
- 6. El Presentare il formulario. Con la presentazione verrà assegnata alla proposta una data ed un numero di protocollo (i dati inseriti non saranno più modificabili).

# 3. PUBBLICIZZARE PROGETTI ATTRAVERSO L'INTERFACCIA PUBBLICA

Si può accedere alla pagina dell'interfaccia pubblica attraverso l'apposito link del sistema informativo FSE

| ALTRE FUNZIONALITA'                                                                                                    |
|----------------------------------------------------------------------------------------------------|
| 1) Per la pubblicizzazione delle informazioni utilizzare l'applicazione - Interfaccia pubblica del sistema FSE                                                                                                    |
| 2) Per la candidatura su un bando FSE -> Formulario di presentazione progetti FSE.                                                                                                    |
|                                                                                                    |
| it t t t interfaccia Pubblica Sistema FSE                                                                                                    |
| Home Utenter CLINE(58(560999) - Livelle 2 Albeha Formative                                                                                                    |
| ALTRE FURZIONALITA*                                                                                                    |
| Per tomare al sistema intormativo FOE utilizzare l'applicazione <u>Fondo Sociale Europeo</u>                                                                                                    |
| INTERVACEDA PUBBLICA FSC                                                                                                    |
| La nuova procedura "Interfaccia Pubblica FBE" è stata concepita per rispondere alle esigenze di ampliamento delle informazioni dei sistema FBE con le informazioni riguardanti la pubblicizzazione di:                                                                                                    |
| Band emersi dagi Organism intermedi e du utici regionali disponibili per le agenzie formative.     informazioni su buvin formativi (exuctivi) disponibili per le datadino.     el reformazioni su adhal fermative disponibili per le datadino.                                                                                                    |
| ACCESSO                                                                                                    |
| L'accesso à differentialo per liveilo e per ruolo, altualmente sono previati le nuoli.                                                                                                    |
| 1) - Actional di Gestore (Ammisiatrazione dell'e Informazioni insertelle)     2) Organismo Interneto Di Responsato dell'e Informazioni di antente dagli enti eli procede all'insertimento delle informazioni di monto dagli enti eli procede all'insertente dell'entiformazioni di propria competenza, le informazioni neerte per essere abilitato all'inserte delle in formazioni di propria competenza, le informazioni neerte per essere abilitato all'inserte delle informazioni di propria competenza, le informazioni neerte per essere abilitato all'inserte per essere abilitato all'inserte per esse |
| HERN                                                                                                    |
| I vari menu contengano lulte le fundonalità a disposizione delle singole parti e ciole la ricerca, l'insertimento e la modifica delle informazioni presenti                                                                                                    |
|                                                                                                    |

Da ATTIVITA' FORMATIVE si apre la schermata di ricerca:

|                                                        | 11 2 2 2 2                                                           | Interfaccia Pubblica                  | Sistema FSE             |           |     |           |                  |          |        |
|--------------------------------------------------------|----------------------------------------------------------------------|---------------------------------------|-------------------------|-----------|-----|-----------|------------------|----------|--------|
| Home Utente: CLLNGL69L69G999P - Livelio: 2 Attività Fo | ormative                                                             |                                       |                         |           |     |           |                  |          |        |
| Inserisci/Modifica Ricerca Attivita Formative          |                                                                      |                                       |                         |           |     |           |                  |          |        |
| Parametri Rioerca                                      |                                                                      |                                       |                         |           |     |           |                  |          |        |
| Organismo intermedio                                   | Tutti                                                                | ×                                     |                         |           |     |           |                  |          |        |
| Titolo                                                 |                                                                      | Ricerce parola all'interno del titolo |                         |           |     |           |                  |          |        |
| CF / Partita iva                                       | 04171020482<br>CEDIT SRI                                             |                                       |                         |           |     |           |                  |          |        |
| Certificazioni                                         | Tutti                                                                | ×                                     |                         |           |     |           |                  |          |        |
| Settore di appartenenza                                | Tutti                                                                | ×                                     |                         |           |     |           |                  |          |        |
| Classificazione                                        | Tutti                                                                | ¥                                     |                         |           |     |           |                  |          |        |
| Periodo svolgimento                                    | Da 🖾 A                                                               |                                       |                         |           |     |           |                  |          |        |
| Periodo iscrizioni                                     | Da A M                                                               |                                       |                         |           |     |           |                  |          |        |
| Competenze                                             | Ricerca attività con rilascio certificazione sul sistema delle compe | denze                                 |                         |           |     |           |                  |          |        |
| Informazioni in lavorazione                            | Ricerca attività ancora in stato di lavorazione                      |                                       |                         |           |     |           |                  |          |        |
| Disattive                                              | Ricerce attività disattivate                                         |                                       |                         |           |     |           |                  |          |        |
|                                                        |                                                                      | Q Ricerca Annulla                     |                         |           |     |           |                  |          |        |
| Crganismo intermedio  Titolo                           |                                                                      | Denominazione ente                    | Tipo attività formativa | Dettaglio | PDF | Autorizza | Attiva Disattiva | Modifica | Elmina |
|                                                        |                                                                      |                                       |                         |           |     |           |                  |          |        |

Cliccare su INSERISCI / MODIFICA e si procede con la selezione dell'Organismo Intermedio che ha bandito l'avviso cui sono legati il progetto e le relative attività da pubblicizzare

| Inserisci/Modifica      | <b>Ricerca Attivita Formative</b> |                                                       |                    |                                      |             |
|-------------------------|-----------------------------------|-------------------------------------------------------|--------------------|--------------------------------------|-------------|
| Dati attività           |                                   |                                                       |                    |                                      |             |
| *Organismo intermedi    | 0                                 | Selezionare un organismo intermedio                   |                    | ×                                    |             |
| Attività formativa      |                                   | 🖶 Aggiungi                                            |                    |                                      |             |
| Cod Attività            |                                   | ID Bando                                              |                    | Titolo                               |             |
|                         |                                   |                                                       |                    |                                      |             |
|                         |                                   |                                                       |                    |                                      |             |
| Descrizione             |                                   |                                                       |                    |                                      |             |
|                         | 5                                 | 00 caratteri rimanenti                                |                    |                                      |             |
| *Classificazione        | 5                                 | Selezionare classificazione                           |                    |                                      |             |
| Retta allievo           |                                   |                                                       |                    |                                      |             |
| Percentuale Spesa a c   | arico dell'allievo                |                                                       |                    |                                      |             |
| Dati agenzia fo         | ormativa                          |                                                       |                    |                                      |             |
| Agenzia formativa       |                                   |                                                       |                    |                                      |             |
| CE / Partita iva        |                                   |                                                       | Denominazione Ente |                                      | Serie Corso |
|                         |                                   |                                                       |                    |                                      |             |
|                         |                                   |                                                       |                    |                                      |             |
| *Riferimento telefonico | •                                 |                                                       |                    |                                      |             |
| *Riferimento mail       |                                   |                                                       |                    |                                      |             |
| Certificazioni d        | e voucher                         |                                                       |                    |                                      |             |
| Competenze              | [                                 | Indica se il corso è classificato secondo il sistema  | delle competenze   |                                      |             |
| Voucher                 | 0                                 | 🗌 Indica se sul corso può essere richiesto un vouche. | r.                 |                                      |             |
| Certificazioni          | 1                                 | Selezionare tipo certificazione 🛛 👻                   |                    |                                      |             |
| Ore durata free         | juenza                            |                                                       |                    |                                      |             |
| Numero posti previsti   |                                   |                                                       |                    | Riserve<br>categoria<br>svantaggiate |             |

L'Attività formativa va inserita da AGGIUNGI. Se è già presente può essere selezionata e le informazioni già inserite vengono riproposte dal SI come si osserva dalle seguenti figure

|                                                 | 10                                                                             | 📥 📊 Interfaccia Pubblica Sist                                                                                | ema FSE                               |
|-------------------------------------------------|--------------------------------------------------------------------------------|----------------------------------------------------------------------------------------------------|---------------------------------------|
|                                                 | Inserimento Attivit                                                            |                                                                                                    |                                       |
| ente: CLLNGL69L89G999P - Livelio: 2 Attività Fe | Parametri Ricero                                                               | n                                                                                                    |                                       |
| idiliodifica Ricerca Attivita Formative         | *Recupera un progetto                                                          | Selezionare un projetto                                                                                      |                                       |
| no intermedio Settore Sa<br>resativa            | ema Repi<br>Applie "Recupera Attvità                                           | 128550 - PROVA PREVENTIVO<br>118003 - PROVA FORFETTARI                                                       |                                       |
|                                                 | ID Band                                                                        | 117982 - IFTS STANDARD 4S1 ORE E 1 ALLIEVO<br>114524 - OHECK LIST INDIRETTI FORFETTARI<br>101000 - APPALTO 1 |                                       |
| ne                                              |                                                                                | 100987 - PROVA DROP OUT 1                                                                                    |                                       |
| 500 caratte<br>altione Selectonar<br>Wo         | e classificatione                                                              |                                                                                                    |                                       |
|                                                 | 18.0.                                                                          | Interfaccia Pubblica Siste                                                                                   | ma FSE                                |
| NGL69L69G999D - Livello: 2 Attività Formative   | Inserimento Attività                                                           |                                                                                                    | ×                                     |
| Ricerca Attivita Formative                      | Parametri Ricerca                                                              |                                                                                                    |                                       |
| edio Settore Sistema Ri                         | *Recupera un progetto<br>*Informazione presente nel<br>9/0 sistema informativo | 117982 - JFTS STANDARD 451 ORE E 1 ALLIEVO V                                                                 |                                       |
| -@- Ag                                          | giu *Recupera Attività                                                         | 2017LA0001 - PROVA CHEC LIST STANDAR                                                                         |                                       |
| ID B                                            | and                                                                            | Selezionare un Attività<br>2017LA0001 - PROVA CHEC LIST STANDAR                                              |                                       |
| 279                                             |                                                                                |                                                                                                    | · · · · · · · · · · · · · · · · · · · |
|                                                 |                                                                                |                                                                                                    |                                       |

E' possibile inserire una nuova attività compilando il titolo dell'attività, la sede e la provincia del corso

|                                                | 1200                                              | Interfaccia Pubblica Sistema FSE           |
|------------------------------------------------|---------------------------------------------------|--------------------------------------------|
|                                                | Inserimento Attività                              |                                            |
| G999P - Livello: 2 Attività Formative          | Parametri Ricerca                                 |                                            |
| rca Attivita Formative                         | *Recupera un progetto                             | 117982 - IFTS STANDARD 451 ORE E 1 ALLIEVO |
| Settore Sistema Reg                            | *Informazione presente nel<br>sistema informativo | No V                                       |
| - Agg                                          | Dati Attività                                     |                                            |
| ID Ba                                          | *Titolo Attività                                  |                                            |
| 2799                                           | *Codice fiscale ente gestore                      | 04171020482                                |
|                                                | *Denominazione ente gestore                       | CEDIT SRL                                  |
| 500 caratteri rimanen<br>Selezionare classific | Sede del corso                                    | 1000 caratteri rimanenti                   |
| ell'allievo                                    | *Provincia della sede corso                       | Selezionare una provincia                  |
| va                                             |                                                   | 🔄 Scegli 🕼 Annulia 🕌 Chiudi                |
|                                                | Denominazi                                        | one Ente Sede Corso                        |

Una volta compilati i campi proposti dal sistema si procede con il salvataggio. Inoltre è anche possibile inserire un file pdf del corso prima di effettuare il salvataggio.

| Scheda Corso (1 Allegato) | Sfoglia Nessun file selezionato. | In caso di modifica inserire nuovamente il file |
|---------------------------|----------------------------------|-------------------------------------------------|
|                           | Nessun file selezionato.         | E Salva                                         |

## 4. IL PROGETTO

## 4.1. Date progetto

La sezione dei progetti si presenta come nella seguente figura:

| Utente: CLLI  | NGL69L69G999P (liv.2      | Progett                                                        | Interventi individuali                           | Attività Rilevazione spesa                        | Allievi/Destinatari                | Docenti En                                 | ti Profili  | Tabelle Help Logo                         | ut                          | (Ente W) CON                         | ato:<br>1UNE DI FIRENZE |       |                               |         |   |            |   |
|---------------|---------------------------|----------------------------------------------------------------|--------------------------------------------------|---------------------------------------------------|------------------------------------|--------------------------------------------|-------------|-------------------------------------------|-----------------------------|--------------------------------------|-------------------------|-------|-------------------------------|---------|---|------------|---|
|               |                           |                                                                |                                                  |                                                   |                                    |                                            |             |                                           |                             | (2.00_0) 000                         |                         |       |                               |         |   |            |   |
| Progetti      | (Home)                    |                                                                |                                                  |                                                   |                                    |                                            |             |                                           |                             |                                      |                         |       |                               |         |   |            |   |
| Para          | ametri ricerca            |                                                                |                                                  |                                                   |                                    |                                            |             |                                           |                             |                                      |                         |       |                               |         |   |            |   |
| Codice        |                           |                                                                |                                                  |                                                   |                                    |                                            |             |                                           | CUP                         |                                      |                         |       |                               |         |   |            |   |
| Selezione     | POR:                      |                                                                |                                                  | POR 2014-2020                                     |                                    | ~                                          |             |                                           |                             |                                      |                         |       |                               |         |   |            |   |
| Organismo     | intermedio/Resp. /        | Attività                                                       |                                                  | Tutti                                             |                                    | ~                                          |             |                                           | Anno p                      | rogetto                              |                         | Tutti | ~                             |         |   |            |   |
| Riparto fina  | anziario                  |                                                                |                                                  | Anno: Tutti                                       | <ul> <li>Asse/Attività:</li> </ul> | utti                                       |             | ~                                         | Legge                       |                                      |                         | Tutti | <ul> <li>circolare</li> </ul> | Tutti   |   | -          |   |
| Stato         |                           |                                                                |                                                  | Tutti<br>Presentato<br>Non ammesso                | ~                                  |                                            |             |                                           | Tipo fir<br>(solo pe        | anziamento<br>r progetti finanziati) |                         | Tutti |                               | ¥       |   |            |   |
| Titolo (ricer | rce perole all'interno di | el titolo)                                                     |                                                  |                                                   |                                    |                                            |             |                                           | Servizi                     | o provinciale                        |                         | Tutti |                               |         | ~ |            |   |
| Pari opport   | tunità                    |                                                                |                                                  | Tutti                                             |                                    |                                            |             |                                           | <ul> <li>Attrib.</li> </ul> | Costi                                |                         | Tutti |                               |         |   |            | ~ |
| Obiettivo s   | pecifico                  |                                                                |                                                  | Selezionare un'obie                               | ttivo specifico                    |                                            |             |                                           |                             |                                      |                         |       |                               |         |   |            | ¥ |
| Progetto in   | tegrato (descrizione      | o parte di ess                                                 | e)                                               |                                                   |                                    |                                            |             |                                           | Overbo                      | oking                                |                         |       |                               |         |   |            |   |
| Dati          | Avvisi/Procedu            | re                                                             |                                                  |                                                   |                                    |                                            |             |                                           |                             |                                      |                         |       |                               |         |   |            |   |
| Codice avi    | iso/procedura             |                                                                |                                                  |                                                   |                                    |                                            |             |                                           |                             |                                      |                         |       |                               |         |   |            |   |
| Tipo affidar  | mento                     |                                                                |                                                  | Tutti                                             |                                    | ~                                          |             |                                           | Tipo fir                    | anziamento                           |                         | Tutti |                               | ~       |   |            |   |
| Numero att    | to                        |                                                                |                                                  |                                                   |                                    |                                            |             |                                           | Data a                      | tto                                  |                         |       | g/mm/aaaa                     |         |   |            |   |
| Data pubbl    | licazione                 |                                                                |                                                  | gg/mm                                             | /aaaa                              |                                            |             |                                           | Data s                      | cadenza                              |                         |       | g/mm/aaaa                     |         |   |            |   |
|               |                           |                                                                |                                                  |                                                   |                                    | Q Rice                                     | erca 🕜 Ann  | ulla 🔮 Genera file PD                     | F Gener                     | a file Excel                         |                         |       |                               |         |   |            |   |
| \$ Cod.       | \$ POR                    | \$ O.L                                                         | \$ Titolo                                        |                                                   |                                    |                                            |             | \$ Asse/Attiv.                            | \$ Anno                     | Stato                                |                         | Dend  | m. ente gesto                 | re      |   | Ruolo ente | e |
| 86767         | 2014-2020                 | LA                                                             | ACU_3: ADDETTO ALL'A<br>MATERIE PRIME E ALLA     | PPROVVIGIONAMENTO DELLA<br>PREPARAZIONE DEI PASTI | CUCINA, CONSERVAZI                 | ONE E TRATTA                               | MENTO DELLE | A.2.1.4.A - Percorsi IE                   | FP 2013                     | Finanziato                           | Q 🖉                     | сом   | INE DI FIRENZE                |         |   | Gestore    | ^ |
| 105085        | 2014-2020                 | SU                                                             | BUONI SERVIZIO A.E. 2015-2016 COMUNE DI FIRENZE  |                                                   |                                    |                                            |             | B.2.1.1.A - Sostegno :<br>domanda di ser  | alla 2015                   | Finanziato                           | Q 🖉                     | СОМ   | INE DI FIRENZE                | :       |   | Gestore    |   |
| 135452        | 2014-2020                 | SU                                                             | BUONI SERVIZIO A.E.2014-2015 - COMUNE DI FIRENZE |                                                   |                                    |                                            |             | B.2.1.1.A - Sostegno<br>domanda di ser    | alla 2014                   | Concluso                             | Q                       | СОМ   | INE DI FIRENZE                |         |   | Gestore    |   |
| 147165        | 2014-2020                 | 2018-2020 AP PERLA DI FIRENZE - PERCORSI LAVORATIVI DI FIRENZE |                                                  |                                                   |                                    | B.1.1.1.A - Inseriment<br>soggetti disabil | 0 2016      | Finanziato                                | Q 🖉                         |                                      |                         |       |                               | Partner |   |            |   |
| 155829        | 2014-2020                 | SU                                                             | SOSTEGNO SERVIZI EDU                             | ICATIVI A.E. 2016/2017 COMU                       | INE DI FIRENZE                     |                                            |             | B.2.1.2.A - Sostegno<br>forme di erogazio | 2016                        | Finanziato                           | Q. 🥒                    | СОМ   | INE DI FIRENZE                |         |   | Gestore    |   |
| 155960        | 2014-2020                 | LA                                                             | INSEL - OPERATORE ELE                            | TTRICO                                            |                                    |                                            |             | (Non previsto)                            | 2016                        | Finanziato                           | Q 🥒                     |       |                               |         |   | Partner    |   |
|               |                           |                                                                |                                                  |                                                   |                                    |                                            |             |                                           |                             |                                      |                         |       |                               |         |   |            |   |

Dalla maschera di ricerca dei "Progetti" richiamare il progetto mediante il codice, oppure impostando i "Parametri ricerca" o i "Dati avvisi/procedure" in base alle informazioni note o alla finalità della ricerca.

Tramite il tasto RICERCA sarà visualizzato a schermo un progetto o un elenco di progetti con le informazioni base (codice, Organismo Intermedio/Responsabile di attività, titolo, asse, anno, stato, denominazione ente gestore, ruolo ente). L'elenco può essere ordinato per ciascuna delle voci in ordine crescente (o decrescente) cliccando sulle freccette di ciascuna colonna di intestazione.

Come si può vedere dalla figura è immediatamente visibile a quale programmazione appartengono i progetti (indicato con un cerchio rosso).

Per la modifica cliccare su isimbolo di modifica. Tramite questo pulsante è possibile inserire o modificare la data inizio, la data fine prevista e, a conclusione, la data fine del progetto.

Per accedere alla pagina di dettaglio di ciascun progetto occorre cliccare sull'icona 🦠 simbolo di visualizzazione. Si presenterà una schermata simile a quella sottostante

| ▼ Funzioni                                                                                                | POR 2014 - 2020                                                                                                    |                                                 |                                                                                                    |                                                                                                    |
|----------------------------------------------------------------------------------------------------|----------------------------------------------------------------------------------------------------|-------------------------------------------------|----------------------------------------------------------------------------------------------------|----------------------------------------------------------------------------------------------------|
| DETTAGLIO PROGETTO                                                                                        | Progetti (Dettaglio)                                                                                                    |                                                 |                                                                                                    |                                                                                                    |
| INSERIMENTO     GIUSTIFICATIVO                                                                            | Dettaglio Progetto - 109501                                                                                                    | Dati Finanziari                                 | Num. Allievi                                                                                       |                                                                                                    |
| GESTIONE<br>• MOVIMENTI CONTABILI<br>• VIS. GIUSTIFICATIV<br>• CRONOLOGIA RICHIESTE<br>RIMBORSO<br>BOCACT | Dati Avviso Procedura<br>Organismo intermedio<br>riparto finanziario<br>Avviso/procedura<br>Scadenza Avviso/procedura<br>Tipo affamento<br>Tipo attribuzione costi | Setti<br>Azion<br>LA2:<br>31/1<br>Avvit<br>Cost | ore Sistema Regio<br>ne: C.3.1.1.B - For<br>199 - PROVA PRO<br>2/2016<br>to concessorio<br>I Reali | ale della Formazione - Programmazione lefp, Apprendistato e Tirocini<br>mazione (qualifiche)<br>BETTO C.3.1.1.B FORMAZIONE (QUALIFICHE) |
| PROGETTO (PDF)                                                                                            | Dati Generali                                                                                                    | 1005                                            | 01                                                                                                 |                                                                                                    |
| (PDF)<br>• ATTIVITÁ (PDF)                                                                                 | Codice CUP<br>Titolo<br>Acronimo                                                                                                    | FIRE                                            | NZE: QUALIFICHE                                                                                    |                                                                                                    |
| <ul> <li>ATTIVITÀ (EXC)</li> <li>MOVIMENTI CONTABILI<br/>(PDF)</li> </ul>                                 | Progetto integrato<br>Anno<br>Stato progetto<br>Area Territoriale<br>Desc. Sintetica                                                                               | prog<br>2016<br>Fina<br>Prov                    | etto non integrato<br>nziato<br>incia di Firenze<br>esesatte                                       |                                                                                                    |
|                                                                                                    | Gruppi vulnerabili :<br>Tipo attività progetto<br>Servizio provinciale<br>Data presentazione<br>Data inizio                                                        | Prog<br>Attivi<br>Form<br>01/0<br>01/02         | etto NON destinati<br>tà formativa<br>azione<br>1/2017<br>2/2017                                   | a gruppo vulnerabile                                                                                                    |

In tutte le sezioni del SI è presente sulla sinistra un riquadro che permette di poter velocemente accedere a tutte le funzioni disponibili per il livello e la pagina richiamata.

Il riquadro del livello 2 nella sezione progetti dà accesso all'inserimento dei giustificativi di spesa, alla loro visualizzazione (e gestione), alla visualizzazione dei movimenti contabili, alla visualizzazione delle richieste di rimborso effettuate. Inoltre è possibile scaricare i prospetti pdf o excel del progetto e delle attività.

#### 4.2. Preventivo di spesa (PED)

Si può inserire il Preventivo Economico di Spesa (PED) solo se il progetto è allo stato "finanziato" e se è stata inserita la data di inizio progetto.

Richiamato il progetto come sopra descritto si accede alla pagina dei DATI FINANZIARI.

Il preventivo si inserisce cliccando sull'icona della matita presente sotto FUNZIONI, nella sezione PREVISONE

| ▼ Funzioni                           | POR 2014 - 2020              |                        |                 |                                   |                             |                       |                         |               |
|--------------------------------------|------------------------------|------------------------|-----------------|-----------------------------------|-----------------------------|-----------------------|-------------------------|---------------|
| DETTAGLIO PROGETTO                   | Progetti (Dettaglio)         |                        |                 |                                   |                             |                       |                         |               |
| GESTIONE<br>+ DETTAGLIO AVVISO/PROC. | Dettaglio Progetto - 109501  | Dati Finanziari Num. A | llievi          |                                   |                             |                       |                         |               |
| CHECK LIST                           | Previsione                   |                        |                 |                                   |                             |                       |                         |               |
| MOVIMENTI CONTABILI                  | Dati finanziari del progetto |                        | Costo 10.000,00 |                                   | Finanziamento Pubblico 10.0 | 0,00                  |                         |               |
| VIS. GIUSTIFICATIVI                  |                              |                        |                 |                                   | Impo                        | to                    |                         | Funzioni      |
| CRONOLOGIA RICHIESTE                 |                              |                        |                 |                                   |                             |                       | Iniziale                | Finale        |
| RIMBORSO                             |                              |                        |                 |                                   |                             |                       |                         | ^             |
| CHECKLIST                            |                              |                        |                 |                                   |                             |                       | $\smile$                |               |
| AMISO/PROCEDURA (PDF)                | Rilevazione Spesa            |                        |                 |                                   |                             |                       |                         |               |
| PROGETTO (PDF)                       | Trimestre rilevazione        | Fonte finanziaria      | Chiusu          | a originale in base a validazione | ente                        | Chiusura aggiornata i | n base a validazione OI | Variata (S/N) |
| PROGETTO CON ATTIVITÀ                |                              |                        | importo         | documento                         | funzioni                    | importo               | documento               |               |
| (PDF)                                |                              |                        |                 |                                   |                             |                       |                         | ^             |
| ATTIVITA (PDF)                       |                              |                        |                 | Nessuna Rilevazione Spes          | a presente in archivio      |                       |                         |               |
| • ALTIVITA (EXC)                     |                              |                        |                 |                                   |                             |                       |                         |               |
| (PDF)                                |                              |                        |                 |                                   |                             |                       |                         |               |
|                                      |                              |                        |                 |                                   |                             |                       |                         |               |

Per generare un nuovo preventivo o per effettuarne il primo inserimento occorre accedere alla scheda "Inserisci/Modifica Preventivi".

| Utente: cedit (II v.2) | Progetti Interventi Individuali Attivita Rilevadone ipe ia Individui Docenti I | anti Profiii Help Logout |          |                            |
|------------------------|--------------------------------------------------------------------------------|--------------------------|----------|----------------------------|
| Inseris                | /Modifica Preventivi Ricerca Neventivi                                         |                          |          |                            |
| Pre                    | ventivi di Spesa                                                               |                          |          |                            |
| Progett                | 35897 · TESTINO                                                                |                          |          |                            |
|                        |                                                                                | Data ultima modifica     | Modifica | Stampa                     |
|                        |                                                                                |                          |          |                            |
|                        |                                                                                |                          |          |                            |
|                        |                                                                                |                          |          |                            |
|                        |                                                                                |                          |          |                            |
|                        |                                                                                |                          |          |                            |
|                        |                                                                                |                          |          |                            |
|                        |                                                                                |                          |          |                            |
|                        |                                                                                |                          |          |                            |
|                        |                                                                                |                          |          |                            |
|                        |                                                                                |                          |          |                            |
|                        |                                                                                |                          |          |                            |
|                        |                                                                                |                          |          |                            |
|                        | Page 1 of 334 (0) (1) 👶                                                        |                          |          | Viewing Rows 1 - 30 of 999 |

Cliccando su "Aggiungi" si apre una nuova finestra attraverso la quale inserire il preventivo di ciascuna voce di spesa e salvarlo.

| hserisci/Modifica Preventivi | Scena Preventivi                           |   |
|------------------------------|--------------------------------------------|---|
| Preventivo di spesa          |                                            |   |
| vogetto                      | 35832 - MANUALE RT SLA COSTI REAL          |   |
| inanziamento pubblico        | Inserisci riga Preventivo                  | x |
| losto                        | Aggiungi Piga Preventivo                   |   |
| Voci di Spesa                | Dependente Prophice 33.000,00 Private 0,00 |   |
| - Appingi                    | Noce Spess A - RICHM                       |   |
| lodice Voce di s             | importo                                    |   |
|                              | Chud Salva Annulla                         |   |

Concluso l'inserimento di tutte le voci di spesa, chiudere la finestra di inserimento e salvare. Si può visualizzare quindi in formato pdf o excel il preventivo iniziale e quello finale (l'ultimo, nel caso siano state effettuate più modifiche).

| Dettaglio Progetto - 35932 Dati Financiari Num. | Allevi          |                        |                   |   |
|-------------------------------------------------|-----------------|------------------------|-------------------|---|
| Previsione                                      |                 |                        |                   |   |
| Dati finansiari del progetto                    | Costo 33.808.80 | Finaciamento 33.000.00 | 1                 |   |
|                                                 |                 | Importo                | Funzioni          |   |
| Totale Preventivo                               |                 |                        | 20.000.00 📆 🐔 📆 🖏 | đ |
|                                                 |                 |                        |                   |   |

Da RICERCA PREVENTIVI è possibile inoltre visualizzare lo storico dei preventivi di spesa non più modificabili.

| 800   | Inserisci/Modifica Preventivi Ricerca Preventivi |                                                              |          |                         |
|-------|--------------------------------------------------|--------------------------------------------------------------|----------|-------------------------|
| 6     | Preventivi di Spesa                              |                                                              |          |                         |
|       | Progetto :                                       | 88514 - SVILUPPO E INNOVAZIONE PER LE COOPERATIVE DI PISTOIA |          |                         |
|       |                                                  | Data ultima modifica                                         | Modifica | Stampa                  |
|       | Preventivo versione 5                            | 19/06/2015                                                   | Ø        | 1                       |
|       | Preventivo versione 4                            | 17/06/2015                                                   |          | 1                       |
| POP)  | Preventivo versione 3                            | 18/12/2014                                                   |          | 1                       |
| IVITÀ | Preventivo versione 2                            | 18/12/2014                                                   |          | 1                       |
|       | Preventivo versione 1                            | 30/05/2014                                                   |          | 1                       |
|       | Preventivo versione 0                            | 30/05/2014                                                   |          | 1                       |
|       |                                                  |                                                              |          |                         |
| u     |                                                  |                                                              |          |                         |
|       |                                                  |                                                              |          |                         |
|       |                                                  |                                                              |          |                         |
|       |                                                  |                                                              |          |                         |
|       |                                                  |                                                              |          |                         |
|       | e e Page 1 of 1 e e 🔅                            |                                                              |          | Viewing Rows 1 - 6 of 6 |

Nel caso dei **costi indiretti forfettari** il primo preventivo presenterà la voce C già inserita (il sistema effettua il calcolo automatico)

| INSERIMENTO<br>• GIUSTIFICATIVO                           | Inserisci/Modifica Preventivi                              | Ricerca Preventivi               |                                           |                        |                         |      |   |
|-----------------------------------------------------------|------------------------------------------------------------|----------------------------------|-------------------------------------------|------------------------|-------------------------|------|---|
| GESTIONE<br>• MOVIMENTI CONTABILI                         | Preventivo di spesa Progetto :                             | 118003 - PROVA FORFE             | TTARI                                     |                        |                         |      |   |
| VIS. GIUSTIFICATIVI     CRONOLOGIA RICHIESTE     RIMBORSO | Finanziamento pubblico<br>Cofinanziamento privato<br>Costo | 50.000,00<br>0,00<br>50.000,00 P | ercentuale finanziamento pubblico 100,00% |                        |                         |      |   |
| PROSPETTI<br>• PROGETTO (PDF)                             | Voci di Spesa                                              |                                  |                                           |                        |                         |      |   |
| PROGETTO CON ATTIVITA     (PDF)                           | Codice Voce d                                              | li spesa                         | Segno Totale                              | Finanziamento pubblico | Cofinanziamento Privato |      |   |
| • ATTIVITĂ (PDF)                                          | C COSTI                                                    | INDIRETTI DI STRUTTURA           | +                                         | 4.346,24               | 4.346,24                | 0,00 | ^ |
| ATTIVITĂ (EXC)     MOVIMENTI CONTABILI                    |                                                            |                                  |                                           |                        |                         |      |   |

Per i progetti a **costi standard**, nel momento in cui si entra nell'inserimento del preventivo di spesa, il Sistema propone il preventivo già calcolato se i campi relativi a "ore previste" e "allievi previsti" sono stati complitati nell'attività formativa. L'unica operazione da effettuare è il salvataggio. Non sarà possibile alcuna modifica.

| Preventio                            | ro di spesa                                                       |                        |         |                |               |      |
|--------------------------------------|-------------------------------------------------------------------|------------------------|---------|----------------|---------------|------|
| rogetto                              | 35910 - SIMULAZION                                                | COSTI STANDARD         |         |                |               |      |
| inanziamento<br>ofinanziame<br>costo | o pubblico 96.300,00<br>nto privato 0,00<br>96.300,00 Percentuale | finanziamento pubblico | 100,00% |                |               |      |
| Voci di S                            | pesa                                                              |                        |         |                |               |      |
| odice                                | Voce di spesa                                                     | Segno                  | Totale  | Quota pubblica | Quota privata |      |
|                                      |                                                                   |                        |         | 7/2010/01/2010 |               | <br> |

Eventuali messaggi di errori e/o importi di preventivo diversi dal finanziamento pubblico si possono verificare per inserimenti incompleti e/o errati. In particolare si raccomandano i seguenti controlli:

- Categoria selezionata nelle informazione per CUP/IGRUE: visibile dalla pagina principale del progetto;
- N° di allievi previsti: rilevabile dall'attività
- N° di ore di formazione: occorre andare in modifica attività (v. punto 6 le attività) e controllare le ore di formazione inserite (vanno distinte le eventuali ore di stage, fad, ecc.)

\_ \_ \_ \_ \_ \_ \_ \_ \_ \_

NOTA: ogni progetto a costi standard deve avere una sola matricola con attività formativa.

#### 5. LA CERTIFICAZIONE DELLA SPESA

#### 5.1. Inserimento del giustificativo di spesa

Il giustificativo di spesa è inseribile dalla maschera di ricerca "Rilevazione spesa" cliccando nel menu a sinistra su "giustificativo" sotto INSERIMENTO.

| Utente: CLLNGL69G999P (8v.2)             | rogetti Interventi individuali Attività Rilevazione spesa        | AlleviDestinatari Docenti Enti Profisi Tabelle Help Logout | Profilo Selezionato:<br>(Ente_W) CEDIT SRL |              |
|------------------------------------------|------------------------------------------------------------------|------------------------------------------------------------|--------------------------------------------|--------------|
| ▶ POR 2007 - 2013                        | Rilevazione spesa                                                |                                                            |                                            |              |
| ▼POR 2014 - 2020                         | Ricerca giustificativi e/o rettifiche                            |                                                            |                                            |              |
| HOME RILEVAZIONE SPESA     COMUNICAZIONE | Selezione POR:<br>Ente                                           | POR 2014-2020                                              |                                            |              |
| GENERA (SIMULAZIONE)                     | Progetto                                                         | Tutti                                                      |                                            |              |
| - GENERA (DEFINITIVA)                    | Rilevazione trimestrale                                          |                                                            | Estracione CSV     Visual                  | elizze tutti |
| GENERA DOMANDA     LIQUIDAZIONE          | Guetanzamento<br>Giustificativi/Rettifiche<br>Validato dall'Ente | Non Quelanzati<br>Sete gustificativi V                     | ×                                          |              |
| - VISUALIZZA LOG<br>VALIDAZIONI          | Validato dall'Ol<br>Validato dall'ADG                            |                                                            |                                            |              |
| INSERIMENTO                              | Campionato                                                       | Non Indicate                                               |                                            |              |
| GIUSTIPICATIVO                           | Periodo del quietanzamento                                       | Dal (gg/mm/aaaa) 01011000 Al (gg/mm/aaaa) 01012100         |                                            |              |
|                                          |                                                                  | 🕜 Annulla 🔍 Ricerca                                        |                                            |              |

Oppure direttamente dalla pagina principale del progetto come si vede nella seguente figura.

|               |                                           | POR 2014 - 2020                               |                                                                                                    |
|---------------|-------------------------------------------|-----------------------------------------------|----------------------------------------------------------------------------------------------------|
| _             | DETTAGLIO PROGETTO                        | Progetti (Dettaglio)                          |                                                                                                    |
| $\mathcal{C}$ | INSERIMENTO                               | Dettaglio Progetto - 100997 Dati Finanziari   | Num. Allievi Aiuti di Stato                                                                                                    |
| $\sim$        |                                           | Dati Avviso Procedura                         |                                                                                                    |
|               | MOVIMENTI CONTABILI                       | Organismo intermedio<br>riparte finanziario   | Selfore Lavon<br>Anni 2014 Anisone A.11.1.4Incentivi all'assussione e alla trasformazione dei contratti di lavono verso forme stabili |
|               | - VIS. GIUSTIFICATIVI                     | Avviso/procedura                              | SL2465 - AVVISO PROVA INCENTIVI                                                                                                    |
|               | + ORONOLOGIA RICHIESTE                    | Scadenza Avviso/procedura<br>Tino affidamento | 0301/2015<br>Auston part<br>Sauston part                                                                                              |
|               | RIMBORSO                                  | Tipo attribuzione costi                       | Costs Real                                                                                                    |
|               | PROSPETTI                                 | Regime di aluto                               | De minimis                                                                                                    |
|               | PROGETTO (PDF)                            | Dati Generali                                 |                                                                                                    |
|               | <ul> <li>PROGETTO CON ATTIVITÀ</li> </ul> | Codice progetto                               | 100997                                                                                                    |
|               | (PDF)                                     | Codice CUP<br>Titolo                          | B/CHTMO                                                                                                    |
|               | <ul> <li>ATTINITÀ (PDF)</li> </ul>        | Acronimo                                      | incentry .                                                                                                    |
|               | - ATTINITÀ (EXC)                          | Progetto integrato                            | progetto non integrato                                                                                                    |
|               | - MOVIMENTI CONTABILI                     | Stato progetto                                | 2013<br>Financialo                                                                                                    |
|               | (PDF)                                     | Area Territoriale                             |                                                                                                    |
|               |                                           | Desc. Sintetica                               | Incentivi                                                                                                    |
|               |                                           | Gruppi vulnerabili :                          | Progetto NON destinato a gruppo vulnerabile                                                                                           |

Selezionare il tipo di documento da inserire e compilare gli estremi del giustificativo

| Dati Generali                      |                                                                                                    |                                                                                                    |
|------------------------------------|----------------------------------------------------------------------------------------------------|----------------------------------------------------------------------------------------------------|
| Inte                               | CEDIT SRL                                                                                                    |                                                                                                    |
| Estremi olustificativo             | Giustificativo di terzi                                                                                                    |                                                                                                    |
| la sottoscrittoia CF CLLNGL69L61   | Battal parja perinorate or termazione<br>Controlar / Controlar or termazione<br>Controlar / Controlar or terma<br>Rabbors spese perinorale controlar<br>Rabbors perinorale controlar<br>Rabbors perinorale<br>Rabbors perinorale | s SOSTITUTIVA DI ATTO DI NOTORIETA' COPIA CONFORME (art. 19 e 47 D.P.R. n. 445/2000) Side 2 dicumbre 2000, e consequevole della responsabilità pende ca può anciare incomo par dicharazioni mendaci, faistà in atti e una di atti faisi, così come disposto dall'art. 75 dei citato D.P.R. 445/2000 DICHARIA do della segurine documentazione mestata attaveno di attifettimo dei applicativo web Sistema Informativo dei Fondo Sociale Europeo E' CONFORME ALL'ORIGINALE |
| dichiarante prende atto che qualor | I dei ant. 13 dei D.Lgs. dei 30 glugno 2003, n. 196 di essere informato che i dati pe<br>ra emerga la non veridicità delle presenti dichiarazioni. l'Amministrazione regionali                                                                                                    | rsonal contenut nella presente dichlarazione statano trattan, anche con strumenti informatici, esculorvamente nell'amoto dei procedimento per e quale la presente dichlarazione viene resa.<br>le disportà la decaderiza da ogni beneficio, ai sensi dei art. 75, comma 1 dei D.P.R. n. 445/2000.                                                                                                    |
|                                    |                                                                                                    | C Accetta M Ethola e Tan                                                                                                    |
| ΝΟΤΑ                               |                                                                                                    |                                                                                                    |
| NOTA<br>•                          | Giustificativo di spesa = fa                                                                                                    | tture                                                                                                    |
| NOTA<br>•                          | Giustificativo di spesa = fa<br>Busta paga personale ope                                                                                                    | tture<br>erativo= buste paga                                                                                                    |
| NOTA<br>•<br>•                     | Giustificativo di spesa = fa<br>Busta paga personale ope<br>Busta paga personale in fo                                                                                                    | utture<br>erativo= buste paga<br>prmazione = buste paga per copertura co-finanziamento privato                                                                                                    |
| NOTA<br>•<br>•                     | Giustificativo di spesa = fa<br>Busta paga personale ope<br>Busta paga personale in fo<br>Contributi / Oneri vari = F2                                                                                                    | tture<br>erativo= buste paga<br>prmazione = buste paga per copertura co-finanziamento privato<br>24                                                                                                    |
| NOTA<br>•<br>•                     | Giustificativo di spesa = fa<br>Busta paga personale ope<br>Busta paga personale in fo<br>Contributi / Oneri vari = F2<br>Rimborso spese personale                                                                                                    | Itture<br>erativo= buste paga<br>ormazione = buste paga per copertura co-finanziamento privato<br>24<br>e operativo = rimborsi spese dei dipendenti diversi dalle buste paga                                                                                                    |

• Registro presenza = progetti a costi standard

Dopo aver accettato la dichiarazione di copia conforme all'originale si continua con la compilazione dei successi campi compresa la sotto-sezione "Dettaglio Movimentazione" attraverso la quale il giustificativo viene imputato sulla relativa voce di spesa per intero o in quota parte. Un giustificativo di spesa può avere più movimentazione in quanto imputabile su più voci di spesa dello stesso progetto e su più progetti. Ogni movimento viene registrato con il tasto INSERISCI DETTAGLIO MOVIMENTO.

| Dati Generali                                      |                                   |                                                  |                             |                  |            |  |
|----------------------------------------------------|-----------------------------------|--------------------------------------------------|-----------------------------|------------------|------------|--|
| Ente                                               | CEDIT SRL                         | ~                                                |                             |                  |            |  |
| *Tipologia giustificativo                          | Giustificativo di terzi           | $\sim$                                           |                             |                  |            |  |
| *Estremi giustificativo                            | giustificativo 1                  |                                                  |                             |                  |            |  |
|                                                    | DICHIARAZIONE SOSTITUTIVA DI      | ATTO DI NOTORIETA' COPIA CONFORME (artt. 19 e 47 | D.P.R. n. 445/2000) è stata | Accettata        |            |  |
| *Data giustificativo                               | (gg/mm/aaaa)                      |                                                  |                             |                  |            |  |
|                                                    |                                   |                                                  |                             |                  |            |  |
| *Oggetto giustificativo                            |                                   |                                                  |                             |                  |            |  |
| oggene gisetineane                                 |                                   |                                                  |                             |                  |            |  |
|                                                    | 1024 caratteri rimanenti          |                                                  |                             |                  |            |  |
| *Immagine giustificativo                           | Sfoglia Nessun file selezionato.  |                                                  |                             |                  |            |  |
| *Soggetto emittente (codice fiscale o partita IVA) |                                   | *Tipo soggetto emittente                         | Selezionare un tipo s       | oggetto emittent | e Verifica |  |
| Soggetto emittente (nominativo o denominazione)    |                                   |                                                  |                             |                  |            |  |
| *Importo giustificativo                            |                                   |                                                  |                             |                  |            |  |
| Data quietanza automatica (costi standard)         | 30/06/2017 (gg/mm/aaaa)           |                                                  |                             |                  |            |  |
| Dettaglio Movimentazione                           |                                   |                                                  |                             |                  |            |  |
| *Progetto                                          | Selezionare un progetto           |                                                  |                             |                  | ~          |  |
| *Voce spesa                                        | Selezionare una voce spesa        |                                                  |                             |                  | ~          |  |
| *Fonte finanziaria                                 | Selezionare una fonte finanziaria | ~                                                |                             |                  |            |  |
| *Importo movimento                                 |                                   | ore svolte                                       |                             |                  |            |  |
|                                                    |                                   | Inserisci Dettaglio Movimentazione               |                             |                  |            |  |
|                                                    |                                   | Inscriber beeeligilo movimentazione              |                             |                  |            |  |
| Lista dettaglio movimenti                          |                                   |                                                  |                             |                  |            |  |

Se il progetto è a costi standard invece di "importo movimento" si compila il campo "ore svolte".

NOTA: occorre fare attenzione alla **data di quietanza automatica**: il SI propone in automatico la data in cui viene fatto l'inserimento ma, in questa fase, può essere modificata per cui bisogna prestare attenzione alle conseguenze sulla rilevazione trimestrale. Se ad esempio il 4 Aprile si inseriscono le ore relative al primo trimestre, il SI mette come data automatica di quietanza il 4 aprile abbinando quindi il giustificativo al secondo trimestre.

Per inserire l'immagine del giustificativo, precedentemente scannerizzata e salvata in formato pdf, è necessario ricercarla tramite il tasto SFOGLIA. Infine si SALVA.

Il SI ritorna automaticamente al menu principale della sezione "Rilevazione spesa" con dei messaggi di conferma dell'avvenuto inserimento.

| POR 2007 - 2013          | Rilevazione spesa                                                                                                    |                                                      |  |  |  |
|--------------------------|----------------------------------------------------------------------------------------------------|------------------------------------------------------|--|--|--|
| - POR 2014 - 2020        |                                                                                                    |                                                      |  |  |  |
| - HOME RILEVAZIONE SPESA | Inservente de dipatificade avende con successo<br>Immajne Giustificade inservente con successo<br>Inservente de detaglio mexemptizionen. I avende con successo |                                                      |  |  |  |
| COMUNICAZIONE            |                                                                                                    |                                                      |  |  |  |
| GENERA (SIMULAZIONE)     | Ricerca giustificativi e/o rettifiche                                                                                                    |                                                      |  |  |  |
| OENERA (DEFINITIVA)      | Selezione POR:                                                                                                    | POR 2014-2020                                        |  |  |  |
| - GENERA DOMANDA         | Ente                                                                                                    | CEDIT SPL                                            |  |  |  |
| LIQUIDAZIONE             | December                                                                                                    | Puol ricercare un progetto per codice                |  |  |  |
| - VIII.00                | Progens                                                                                                    | Tutti                                                |  |  |  |
| VALIDAZIONI              | Rilevazione trimestrale                                                                                                    | Estatione CBV     Visuelizas Mil                     |  |  |  |
|                          | Quietanzamento                                                                                                    | Non Quietanzeti                                      |  |  |  |
| INSERTIMENTO             | GiustificativiRettifiche                                                                                                    | Solo giustificati i                                  |  |  |  |
|                          | Validato dall'Ente                                                                                                    | No V                                                 |  |  |  |
|                          | Validato dall'Ol                                                                                                    | No V                                                 |  |  |  |
|                          | Validato dall'ADG                                                                                                    | No Y                                                 |  |  |  |
|                          | Campionato                                                                                                    | Non Indicate V                                       |  |  |  |
|                          | Periodo del documento                                                                                                    | Dal (gg/mm/asaa) (01011900 Al (gg/mm/asaa) (01012100 |  |  |  |
|                          | Periodo del guietanzamento                                                                                                    | Dai (pp/mm/aaaa) 01011000 Al (pp/mm/aaaa) 01012100   |  |  |  |

#### 5.2. Quietanzamento del giustificativo di spesa

Nella sotto-sezione "Ricerca estesa giustificativi e/o rettifiche" della rilevazione spesa è possibile ricercare il giustificativo precedentemente inserito tramite i filtri a tendina. E' altresì possibile visualizzare tutti i giustificativi (quietanzati e non) relativi ad un determinato progetto selezionato o estrarne un elenco "filtrato" in formato csv o a video tramite i relativi tasti.

Il risultato della ricerca è un elenco dei giustificativi per ognuno dei quali è possibile visualizzarne i dettagli tramite la lente d'ingrandimento 🔍 , modificarli tramite la pennetta 🖉 o eliminarli con il cestino 🖻. Con il simbolo dell'euro 📧 si possono

quietanzare, in questo caso si aprirà una nuova scheda in cui registrare i dettagli della <u>quietanza</u> e caricare l'immagine precedentemente scannerizzata in formato pdf tramite il tasto SFOGLIA.

| Utente: CLLNGL69L69G999P (liv.2)                                                                                                    | Progetti Interventi individuali Attività                                                                                                    | Rilevazione spesa Allievi/Destinatari Docent                                                                         | 6 Enti Profili Tabelle Help | Logout                 |                             | Profilo Sele<br>(Ente_W) | cedit SRL |               |                     |               |                        | ~    |
|----------------------------------------------------------------------------------------------------|----------------------------------------------------------------------------------------------------|----------------------------------------------------------------------------------------------------|-----------------------------|------------------------|-----------------------------|--------------------------|-----------|---------------|---------------------|---------------|------------------------|------|
|                                                                                                    | -                                                                                                    |                                                                                                    |                             |                        |                             |                          |           |               |                     |               |                        |      |
| ▼Funzioni                                                                                                    | POR 2014 - 2020                                                                                                    |                                                                                                    |                             |                        |                             |                          |           |               |                     |               |                        |      |
| - DETTAGLIO PROGETTO                                                                                                    | Giustificativi (Gestione Giustificativi                                                                                                    | 0                                                                                                    |                             |                        |                             |                          |           |               |                     |               |                        |      |
| INSERIMENTO                                                                                                    | Lista Giustificativi                                                                                                    |                                                                                                    |                             |                        |                             |                          |           |               |                     |               |                        |      |
| GIUSTIFICATIVO                                                                                                    | Parametri Ricerca                                                                                                    |                                                                                                    |                             |                        |                             |                          |           |               |                     |               |                        |      |
| CESTIONE<br>• NOVMENTI CONTABLI<br>• VIS. QUIETPICATM<br>• ORONOLOGIA RICHESTE<br>RIMBORSO<br>PROSPETTI<br>• PRODETTO (POP)<br>• PRODETTO CON ATTIVITÀ<br>(PDP) | Organismo intermedio<br>Ente<br>Progetto<br>Guistifacziwittifiche<br>Guistifacziwittifiche<br>Validato dall'Ol<br>Validato dall'IOI<br>Validato dall'IOI<br>Validato dall'IADG<br>Periodo dei documento | full<br>CEDIT SRL<br>INCENTIVO<br>Non Guistanzati<br>Solo Guistiticativi<br>No<br>No<br>Dal 01/01/1900 Al 01/01/2100 |                             |                        |                             |                          |           | <b>√</b> Vaid | azione Multipla Ent | e 🕌 Annulia V | alidazione Multipla Er | inte |
| <ul> <li>ATTIVITÀ (PDF)</li> </ul>                                                                                                    |                                                                                                    |                                                                                                    |                             |                        |                             |                          |           | la una        |                     |               |                        |      |
| - ATTIVITÀ (EXIC)                                                                                                    | Ente<br>Progetto                                                                                                    | stremi Giustificativo<br>sce Spesa                                                                                   |                             | Fonte<br>Finanziamento | Costo<br>Importo Voce Spesa | Giustificativo           | Quietanza | Rettifica     | Valida<br>Ente      | Valida ÖI     | Campiona<br>OI         |      |
| MOVIMENTI CONTABILI                                                                                                    | Ente: 315<br>Data: 10/10/2016 FATT                                                                                                    | URA NLS                                                                                                    |                             |                        | 1.000,00                    | Q 🥖 🗊                    | 0,00      | E             |                     |               |                        | ~    |
| (101)                                                                                                    | Progetto: SL100997 B 2.7.                                                                                                    | 2 servizi per imprese (avvio, piano di fattibilita' etc.)                                                            |                             | Fondo sociale europeo  | 1,00                        |                          |           |               |                     |               |                        |      |

A conclusione dell'operazione di inserimento della quietanza, si salva per confermare la validazione. E', altresì, possibile annullare la quietanza mediante apposito tasto e/o chiudere la scheda senza apportarvi modifiche. Se la quietanza è stata registrata correttamente sarà visualizzato un messaggio di conferma.

| Lista Giustificativi                                                         | Quietan   | za · Giustificativo 976649 | ×                              |      |                        |         |  |  |  |  |
|------------------------------------------------------------------------------|-----------|----------------------------|--------------------------------|------|------------------------|---------|--|--|--|--|
| Inserimento Q                                                                | uietanzam | iento                      | ]                              |      |                        |         |  |  |  |  |
| data giust./rett 15/                                                         | 09/2012   | estremi giust./rett Rimbor | rso di viaggio n.10 del 15.09. | 2012 |                        |         |  |  |  |  |
| *modalità quietanza                                                          | imento    | tutti                      | ~                              |      |                        |         |  |  |  |  |
| *data quietanza                                                              |           |                            |                                |      |                        |         |  |  |  |  |
| *estremi quietanza                                                           |           |                            |                                |      |                        |         |  |  |  |  |
| *importo quietanza                                                           |           | 0.00                       |                                |      |                        |         |  |  |  |  |
| 'immagine quietanzamento Sfoglia Nessun file selezionato. nome file immagine |           |                            |                                |      |                        |         |  |  |  |  |
|                                                                              |           |                            |                                |      |                        |         |  |  |  |  |
| Chiudi Salva Manulla                                                         |           |                            |                                |      |                        |         |  |  |  |  |
|                                                                              |           |                            |                                |      |                        |         |  |  |  |  |
| lista Quietanza                                                              | amenti    |                            |                                |      |                        |         |  |  |  |  |
| Data                                                                         | Modalità  | Estremi                    |                                |      | Documento              | Importo |  |  |  |  |
|                                                                              |           |                            |                                |      |                        |         |  |  |  |  |
|                                                                              |           |                            |                                |      | 1                      |         |  |  |  |  |
| 30/09/2013                                                                   | ROULICO   | Rimborso v                 | laggio                         |      | CDS.PDF                | 25,00   |  |  |  |  |
| Importo giustificativo:                                                      | 25,00     |                            |                                |      | Totale Quietanzamenti: | 25,00   |  |  |  |  |
|                                                                              |           |                            |                                |      |                        |         |  |  |  |  |

Si noti che, finché il giustificativo non viene validato, oltre a modificare i dettagli del giustificativo tramite la pennetta o cancellare con il cestino, è possibile sostituirne l'immagine.

| Lista Juidtanzamenti         Ciliostificativo pazialmente quotanzato         Ciliostificativo pazialmente quotanzato         Olicianza Automatica       lineaguidanta pari       Voliti       Voliti         <                                                                                                    |          |
|----------------------------------------------------------------------------------------------------|----------|
| Glustificativo pazializansento quiotanzato         Otro Modalità       Estremi       Documento       Vedit       Imagini di anti a substrata dos prepio       Imagini di anti a substrata dos prepio       Imagini di anti a substrata di anti a substrata di anti anti a substrata di anti a substrata di an                                                                                                    |          |
| Data         Modalià         Estenit         Documento         Vedi         Ins           017020013         Alfo*         Orisinza Automatica         Insequidatist pri         Imagenitatist pri         Imagenitist pri         Imagenitatist pri                                                                                                    |          |
| O1/10/2013     Altro     Quietarga Automatica     Innequietarg pri<br>Innequietarg pri<br>option Clustificativo     Innequietarg pri<br>option Clustificativo     Innequietarg pri<br>option Clustificativo       12/12/2013     Boiltro     3ddag     Outerage Automatica     Innequietarg pri<br>option Clustificativo     Innequietarg pri<br>option Clustificativo     Innequietarg pri<br>option       12/12/2013     Boiltro     Sole     Innequietarg pri<br>option     Innequietarg pri<br>option     Innequietarg pri<br>option     Innequietarg pri<br>option       1     Sole     Innequietarg pri<br>option     Innequietarg pri<br>option     Innequietarg pri<br>option     Innequietarg pri<br>option       1     Innequietarg pri<br>option     Innequietarg pri<br>option     Innequietarg pri<br>option     Innequietarg pri<br>option     Innequietarg pri<br>option       1     Innequietarg pri<br>option     Innequietarg pri<br>option     Innequietarg pri<br>option     Innequietarg pri<br>option     Innequietarg pri<br>option       1     Innequietarg pri<br>option     Innequietarg pri<br>option     Innequietarg pri<br>option     Innequietarg pri<br>option     Innequietarg pri<br>option       1     Innequietarg pri<br>option     Innequietarg pri<br>option     Innequietarg pri<br>option     Innequietarg pri<br>option     Innequietarg pri<br>option       1     Innequietarg pri<br>option     Innequietarg pri<br>option     Innequietarg pri<br>option     Innequietarg pri<br>option     Innequietarg pri<br>option       1 <td< th=""><th>rto</th></td<>                                                                                                    | rto      |
| 12/12/2013     Bonimo     dg/dg     Diudincitiva autostrad aC5.PDF       Importo Olustificativo     5.752,00     Totale Quiedenzamenti:    Progetto Progetto Progetto Progetto Progetto Prova Inserimento Immagine Glustificativo data glust/rett.      010-04/2013     data glust/rett.     010-04/2013    Prova Inserimento Self Immagine Olustificativo Prova Inserimento Immagine Glustificativo Prova Inserimento Immagine Glusti                                                                                                    | 5.752,00 |
| Importo Olustificativo: 5.752,00 Totale Quietanzament:  * Dottaglio Movimentazione * progette * une speza * inanziamento immagine Giustificativo * inanziamento immagine Giustificativo * inanziamento * immagine Olustificativo * inanziamento * immagine Olustificativo * inanziamento * immagine Olustificativo * inanziamento * immagine Olustificativo * inanziamento * immagine Olustificativo * inanziamento * immagine Olustificativo * inanziamento * immagine Olustificativo * inanziamento * immagine Olustificativo * inanziamento * immagine Olustificativo * inanziamento * immagine Olustificativo * immagine Olustificativo * immagine Olustificat | 6.762,00 |
|                                                                                                    | 1.504,00 |
| trivoce species inanciaramento inanciaramento inan  |          |
| *voce spess         Get         Insertimento Immagine Giustificativo           financiamento         data giust/vait.         0100/2013           financiamento         data giust/vait.         0100/2013           importo movimento         estiumi giust/vait.         Priviz insestmento giustificativo per cesti standard           fill 93466 - 2013 - (fin) SIMULA         Insertiesi         Importo           totale         5752,00         5.752,00                                                                                                    | ~        |
| *finanziamento     Sele     dia giust/vitt.     0104/2013       *importo movimento     articeni giust/vitt.     Prova instrimento giusticifativo per costi standard       *immagine Giustificativo     Gogia     Nassun file selezionato.       [Fi] 03460 - 2013 - (m) SiMULA     752,00       totale     5.752,00                                                                                                    |          |
| *Importe movimento         externi giust./ett.         Prova inserimento qiustoritativo per cost standard           *Immagine oliustificativo         Sogia.         Nassun file selezionato.           *Immagine oliustificativo         Annulta         Inseriaci           [F]I 93406 - 2013 - (fin) SIMULA         752.00           totale         5.752.00                                                                                                    |          |
| *Immagine Olustificativo Stoglia Nessun file selezionato.<br>Annulla Inserisei Importo<br>Iff II 53466 - 2013 - [fin] SIMULA 752.00<br>totale 5.752.00<br>Immagine del giustificativo                                                                                                    |          |
| Inserted Inserted Ins |          |
| (F) 93466 - 2013 - (Fn) 91MULA 752.00<br>Totale 6.752,00<br>Immagine del giustificativo                                                                                                    | funzioni |
| totale 8.752,00<br>Immagine del giustificativo                                                                                                    | 176      |
| Immagine del glustificativo                                                                                                    |          |
|                                                                                                    |          |
| stato immagine Registrata                                                                                                    |          |
| nome del file originale Giustificativo autostrada CDS.PDF                                                                                                    |          |
| Vedi Immagine Continuisei Immagine                                                                                                    |          |
| Indiato                                                                                                    |          |

## 5.3. Validazione del giustificativo di spesa

Da rilevazione spesa, selezionare il progetto nel menu a tendina ed effettuare la ricerca nella sotto-sezione "Ricerca estesa giustificativi e/o rettifiche" dei giustificativi quietanzati ma non validati per ottenerne l'elenco completo.

Per validare occorre cliccare sul taso 🖌 : si aprirà una nuova finestra da compilare e confermare mediante SALVA

| Plente: CLLNGL63L63G939P (liv.2) Progetti Interventi individuali Attività Rilevazione spesa A                                                                                                    | llevi/Destinatari Docenti Enti Pro | W Tabelle Help Logout          |                                        | Profilo Selezionato:<br>(Ente_W) CEDIT SRL |                          |                          | ~              |
|----------------------------------------------------------------------------------------------------|------------------------------------|--------------------------------|----------------------------------------|--------------------------------------------|--------------------------|--------------------------|----------------|
| POR 2014 - 2020 Slustificativ( Cestore Custicativ)                                                                                                    |                                    |                                |                                        |                                            |                          |                          |                |
| Lista Giustificativi                                                                                                    |                                    |                                |                                        |                                            |                          |                          |                |
| Parametri Ricerca           Orgenizino Internedio         LEI           Orgenizino Internezi         CEDIT SILL           Ocalenzamento         Calenzati           Vidado distribit         Na           Vidado distribit         Na           Vidado distribit         Na           Vidado distribit         Na           Vidado distribit         Na           Vidado distribit         Na           Vidado distribit         Na           Vidado distribit         Na |                                    |                                |                                        |                                            |                          |                          |                |
|                                                                                                    |                                    |                                |                                        |                                            | Validazione N            | fultipla Ente            | Multipla Ente  |
| Ente Effective Estremi Gustificative Vice Spesa                                                                                                    |                                    | Fonte Co<br>Finanziamento S Im | sto<br>porto Voce Spesa Giustificativo | Quietanza                                  | Rettifica Valida<br>Ente | Valida OI Campi<br>OI    | -              |
| Ente: 315<br>Data: 10/10/2016 FATTURA N.5                                                                                                    |                                    |                                | 1.000,00 🔍 🥒 📋                         | 1.000,00 🧲                                 | $\frown$                 |                          | ^              |
| Progetta: SL100997 B 2.7.2 serviti per imprese (avvio, piano di fattibilita` etc.)                                                                                                    |                                    | Fondo sociale europeo          | 1,00                                   |                                            |                          | )                        |                |
|                                                                                                    |                                    |                                |                                        |                                            | $\sim$                   |                          |                |
|                                                                                                    |                                    |                                |                                        |                                            |                          |                          |                |
| Lista Giustificativi                                                                                                    | Valida Giustificativo              |                                |                                        |                                            |                          |                          |                |
| Parametri Ricerca                                                                                                    | Valida Ente                        |                                |                                        |                                            |                          |                          |                |
| organismo intermedio tutti                                                                                                    |                                    | 5105000                        |                                        |                                            |                          |                          |                |
| ente CEDIT SRL                                                                                                    | progetto                           | F135932                        |                                        |                                            |                          |                          |                |
| progetto MANUALE RT SI A CO                                                                                                    | descrizione progetto               | MANUALE RESEA COSTE            | (EALI                                  |                                            |                          |                          |                |
|                                                                                                    | voce spesa                         | 01.2.2                         |                                        |                                            | zione Multipla Ente      | X Annulla Validazione    | Multipla Ente  |
|                                                                                                    | descrizione voce spesa             | 4 200 00                       |                                        |                                            |                          |                          |                |
| Ente Estremi Giustificativo                                                                                                    | importo movimento                  | 1.200,00                       |                                        |                                            | Rettifica                | Valida Valida OI<br>Ente | Campiona<br>OI |
| Poly Mr.                                                                                                    | Importo quietarizato               | h 200,00                       |                                        |                                            |                          |                          |                |
| Data: 13/07/2012 Busta paga Irene Ligori                                                                                                    | Importo validato                   | ji 200.00                      |                                        |                                            | E                        |                          |                |
| Progetto: FI35932 B 1.2.2 progettista interno                                                                                                    | note                               |                                |                                        |                                            |                          | -                        |                |
|                                                                                                    | Per rifi tare la validazione       | di questa spesa, impostare     | importo validato a 0.00 e pre          | mere il bottone (Valida)                   |                          |                          |                |
|                                                                                                    |                                    | Chiudi                         | alva Annulla                           | no. o a sotiono (venou)                    |                          |                          |                |

E' altresì possibile validare o annullare la validazione dell'Ente singolarmente oppure simultaneamente per più giustificativi tramite il tasto VALIDAZIONE MULTIPLA ENTE e/o ANNULLA VALIDAZIONE MULTIPLA ENTE fino alla chiusura trimestrale.

| Lista Giustificativi          |                                      |               |                          |                                |                |           |                |                  |                    |                |
|-------------------------------|--------------------------------------|---------------|--------------------------|--------------------------------|----------------|-----------|----------------|------------------|--------------------|----------------|
| Parametri Ricer               | ca                                   | ]             |                          |                                |                |           |                |                  |                    |                |
| organismo intermedio          | tutti                                |               |                          |                                |                |           |                |                  |                    |                |
| ente                          | CEDIT SRL                            |               |                          |                                |                |           |                |                  |                    |                |
| progetto                      | MANUALE RT SI                        | A COSTI REALI |                          |                                |                |           |                |                  |                    |                |
|                               |                                      |               |                          |                                |                | Val       | dazione Multij | pla Ente 🛛 💥 Ann | ulla Validazione N | lultipla Ente  |
| Ente<br>Progetto              | Estremi Giustificativo<br>Voce Spesa |               | Fonte<br>Finanziamento   | Costo<br>Importo Voce<br>Spesa | Giustificativo | Quietanza | Rettific       | a Valida<br>Ente | Valida OI          | Campiona<br>OI |
| Ente: 315<br>Data: 13/07/2012 | Busta paga Irene Ligori              |               |                          | 1.200,0                        | 0 🔍            | 1,200,00  | 1              |                  |                    |                |
| Progetto: FI35932             | B 1.2.2 progettista interno          |               | Fondo sociale<br>europeo | 1.200,0                        | 0              |           |                | 🛷 🔀              |                    |                |

#### 5.4. Chiusura trimestrale

In ogni trimestre, l'Ente, deve procedere alla **chiusura trimestrale** che si effettua dalla pagina "Rilevazione Spesa". Si può effettuare subito la comunicazione trimestrale tramite "Genera (definitiva)" oppure fare una verifica preventiva della correttezza della dichiarazione attraverso la simulazione "Genera (simulazione)".

Selezionare il progetto dal menu a tendina e cliccare su ESEGUI.

| Utente: CLLNGL69L69G999P (liv.2)                       | Progetti Interventi individuali Attività Rilevazione spesa | AlleviDestinatari Docenti Enti Profili Tabelle Help Logout                          | Profile Selezionato:<br>[[Ente_W) CEDIT SRL |
|--------------------------------------------------------|------------------------------------------------------------|-------------------------------------------------------------------------------------|---------------------------------------------|
| POR 2007 - 2013                                        | POR 2014 - 2020                                            |                                                                                     |                                             |
| ▼POR 2014 - 2020                                       | Rilevazione Spesa Chiusura trimestrale e generazione       | comunicazione Entre                                                                 |                                             |
| HOME RILEVAZIONE SPESA                                 | Chiusura trimestrale                                       |                                                                                     |                                             |
| COMUNICAZIONE<br>TRIMESTRALE<br>• GENERA (SIMULAZIONE) | Ente<br>Rilevazione Trimestrale<br>Quietanzamenti fino al  | CEDIT SRL<br>Rilevazione Spesa Trimestrale - Anno 2016 - Trimestre IV<br>3/1/3/2016 |                                             |
| - GENERA (DEFINITIVA)                                  | Progetto                                                   | [SL] 100997 - 2015 - [lin] INCENTIVO                                                | V                                           |
| GENERA DOMANDA     LIQUIDAZIONE                        |                                                            | - A Company                                                                         |                                             |
| - VISUALIZZA LOG                                       |                                                            | $\bigcirc$                                                                          |                                             |
| INSERIMENTO                                            |                                                            |                                                                                     |                                             |
| GIUSTIFICATIVO                                         |                                                            |                                                                                     |                                             |

A seguito del messaggio sull'esito della chiusura, sarà possibile accedere alla pagina principale del progetto (attraverso "Vai al dettaglio progetto") nella quale sarà possibile visualizzare il documento in formato .pdf nella sezione "Rilevazione Spesa" nella scheda dei "dati finanziari".

| Jati rinanziari dei progei |                               | Costo 70.200,00                       | Finanziamento Pu   | JDDIICO 70.200,00            |                    |                |     |
|----------------------------|-------------------------------|---------------------------------------|--------------------|------------------------------|--------------------|----------------|-----|
|                            |                               |                                       |                    | Importo                      |                    | Funzioni       |     |
|                            |                               |                                       |                    |                              | Iniziale           | Finale         |     |
| iotale Preventivo          |                               |                                       |                    | 70.2                         | 200,00 1 🔝         | 🔁 🗈            | 1   |
|                            |                               |                                       |                    |                              |                    |                |     |
|                            |                               |                                       |                    |                              |                    |                |     |
| Rilevazione Spe            | sa                            |                                       |                    |                              |                    |                |     |
| rimestre rilevazione       | Fonte finanziaria             | Chiusura originale in base            | a validazione ente | Chiusura aggiornata ir<br>OI | n base a validazio | ne Variata (S/ | N)  |
|                            |                               | importo documento                     | funzioni           | importo                      | locumento          |                |     |
| 2013/3                     | FF (Fondo sociale<br>europeo) | 55,00                                 |                    | 0,00                         |                    |                |     |
| OTALE                      | FF                            | 55,00 -                               | -                  | 0,00                         |                    |                |     |
|                            |                               | · · · · · · · · · · · · · · · · · · · |                    | · · · ·                      |                    |                |     |
|                            |                               |                                       |                    |                              |                    |                |     |
|                            |                               |                                       |                    |                              |                    |                |     |
|                            | ihilo oliminaro               | il documento generato (               | cliccando sul c    | estino soltanto fino         | o alla valida      | azione da      | nar |
| ··· • ·                    | ibilo oliminaro               | il documento generato o               | cliccando sul c    | estino soltanto fino         | o alla valida      | azione da      | na  |

## 5.5. Generazione e validazione rendiconto

Visualizzare la scheda di dettaglio del progetto per il quale si vuole generare il Rendiconto/Consuntivo.

E' importante verificare che il progetto sia completo della data di fine: in caso contrario non si potrà generare il rendiconto come indicato dall'icona rossa nella colonna relativa alle "Funzioni" nella sotto-sezione "Rendicontazione" come da figura sottostante

| PROGETTO CON ATTIVITÀ | Rilevazione Spesa             |                   |         |                                   |                        |                        |                         |               |
|-----------------------|-------------------------------|-------------------|---------|-----------------------------------|------------------------|------------------------|-------------------------|---------------|
| DF)                   | Trimestre rilevazione         | Fonte finanziaria | Chiusur | a originale in base a validazione | ente                   | Chiusura aggiornata ir | n base a validazione OI | Variata (S/N) |
| ATTIVITÁ (PDF)        |                               |                   | importo | documento                         | funzioni               | importo                | documento               |               |
| TIVITĂ (EXC)          |                               |                   |         |                                   |                        |                        |                         |               |
| VIMENTI CONTABILI     |                               |                   |         | Nessuna Rilevazione Spes          | a presente in archivio |                        |                         |               |
| 0                     |                               |                   |         |                                   |                        |                        |                         |               |
|                       |                               |                   |         |                                   |                        |                        |                         |               |
|                       |                               |                   |         |                                   |                        |                        |                         |               |
|                       |                               |                   |         |                                   |                        |                        |                         |               |
|                       |                               |                   |         |                                   |                        |                        |                         |               |
|                       |                               |                   |         |                                   |                        |                        |                         |               |
|                       | Rendiconti                    |                   |         |                                   |                        |                        |                         |               |
|                       |                               |                   |         | Importo                           | Data                   |                        |                         | Funzioni      |
|                       |                               |                   |         |                                   |                        |                        | PDF                     | Sim. Def.     |
|                       | Rendicontazione Ente          |                   |         |                                   |                        |                        |                         | 2. 0          |
|                       | Approvazione Revisore         |                   |         |                                   |                        |                        |                         |               |
|                       | Approvazione Organismo Interm | redio             |         |                                   |                        |                        |                         |               |
|                       |                               |                   |         |                                   |                        |                        |                         |               |

Cliccando sopra il simbolo della matita nella colonna SIM. (fra le funzioni della sezioni rendiconti –vedere figura sopra-) è possibile visualizzare il PDF del rendiconto mentre dall'icona del file excel si può visualizzare la simulazione in formato editabile (.xls/.xlsx/.txt) in modo da poter effettuare qualsiasi tipo di calcolo.

Per creare il rendiconto definitivo dell'Ente si clicca sulla matita sotto DEF. e si aprirà un campo note obbligatorio, quindi cliccare su "Genera Rendiconto".

| PROVA INSERIMENTO PROGETTO PER GIUSTIFICATIVI |           |
|-----------------------------------------------|-----------|
| CEDIT SRL                                     |           |
|                                               |           |
|                                               | CEDIT SRL |

A seguito del messaggio sull'esito della generazione del rendiconto, sarà possibile accedere alla pagina principale del progetto (attraverso "Vai al dettaglio progetto") nella quale sarà visibile il documento "Rendicontazione Ente".

| NOTA: Una volta generato, il Rendiconto<br>competente può agire in tal senso. L'Ente<br>formato pdf o excel | o Ente definitivo non<br>è à abilitato esclusivam | può essere eliminato<br>iente alla stampa del r | : solo<br>endicor | il RdA/0<br>nto gene | DI/UTR<br>erato in |
|----------------------------------------------------------------------------------------------------|---------------------------------------------------|-------------------------------------------------|-------------------|----------------------|--------------------|
| Rendiconti                                                                                                  |                                                   |                                                 |                   |                      |                    |
|                                                                                                    | Importo                                           | Data                                            |                   | Funzioni             |                    |
|                                                                                                    |                                                   |                                                 | PDF               | Sim.                 | Def.               |
| Rendicontazione Ente                                                                                        | 1.200,00                                          | 13/06/2012                                      | 72                |                      |                    |
| Approvazione Revisore                                                                                       | Non Previsto                                      |                                                 |                   |                      |                    |
| Approvazione Organismo Intermedio                                                                           | 0,00                                              |                                                 |                   |                      |                    |

#### 5.5.1. Generazione e validazione rendiconto nei costi standard

Nei progetti a costi standard, per la chiusura del rendiconto, si segue la stessa la procedura di quanto visto nei costi reali per cui, dalla matita sotto DEF si aprirà un campo note obbligatorio, quindi si procede cliccando "Genera Rendiconto". Dopo aver effettuato questa operazione, il SI visualizza una stringa con i dati economici del progetto: preventivo, costo complessivo inserito, costo complessivo calcolato (sulla base non solo delle ore ma anche degli allievi formati), l'eventuale rettifica automatica e l'importo rendicontato. Si conclude la procedura con GENERA STAMPA DEFINITIVA PDF.

| Rendico                              | Rendicento Ento Definitivo    |                                                  |                                                   |                      |                    |  |  |  |  |  |  |
|--------------------------------------|-------------------------------|--------------------------------------------------|---------------------------------------------------|----------------------|--------------------|--|--|--|--|--|--|
| Progeto 192128 - FROVECIA HOCINA SEM |                               |                                                  |                                                   |                      |                    |  |  |  |  |  |  |
| Preventivo                           |                               | D - Costo complessivo inserito (Ore Svolte: 100) | D - Costo complessivo calcolato (Ore Svolte: 100) | Rettifica automatica | Importo rendiconto |  |  |  |  |  |  |
| 76.250,00                            |                               | 19.612,50                                        | 13.950,00                                         | -1.612,50            | 18.000,00          |  |  |  |  |  |  |
|                                      |                               |                                                  |                                                   |                      |                    |  |  |  |  |  |  |
|                                      | Concers Stampa Centralise FOF |                                                  |                                                   |                      |                    |  |  |  |  |  |  |
|                                      |                               |                                                  |                                                   |                      |                    |  |  |  |  |  |  |

#### 6. LE ATTIVITA'

Nella pagina principale del progetto sono elencate le attività ad esso collegate

| Attwice |                           |                  |                |              |           |          |         |                 |   |
|---------|---------------------------|------------------|----------------|--------------|-----------|----------|---------|-----------------|---|
| \$ cc   | dice                      | \$ denominazione | \$ data inizio | \$ data fine | \$ stato  | iscritti | formati |                 |   |
| 2015    | A0253                     | HSSSFDSFHS       |                |              | approvata | 0        | 0       | Q               | ^ |
|         |                           |                  |                |              |           |          |         |                 |   |
|         |                           |                  |                |              |           |          |         |                 |   |
|         |                           |                  |                |              |           |          |         |                 |   |
|         |                           |                  |                |              |           |          |         |                 |   |
| н       | (e) Page 1 of 1 (e) (e) 🔅 |                  |                |              |           |          | Viewin  | g Rows 1 - 1 of | 1 |

Il dettaglio dell'attività può essere visualizzato o selezionandola da tale elenco (cliccando sull'icona della lente d'ingrandimento) oppure richiamandola direttamente dalla pagina delle attività e utilizzando i vari campi per la ricerca.

| Attivitá (Home)                                |               |                             |                       |                                      |   |
|------------------------------------------------|---------------|-----------------------------|-----------------------|--------------------------------------|---|
| Ricerca Attività                               |               |                             |                       |                                      |   |
| Codice attività                                |               |                             | Tipo di finanziamento | Tutti                                |   |
| Selezione POR:                                 | POR 2014-2020 | v                           |                       |                                      |   |
| Organismo intermedio/Resp. Attivitá            | Tutti         | v                           | Riparto finanziario   | anno: Tutti 💙 Asse/Attività: Tutti 💙 |   |
| Anno                                           | Tutti 🗸       |                             |                       | Legge Tutte V Circolare Tutte V      |   |
| Titolo (ricerca parola all'interno del titolo) |               |                             |                       |                                      |   |
| Tipo di gestione                               | Tutti         |                             | Tipo di utenza        | Tutti                                |   |
| Tipologia                                      | Tutte         | v                           |                       |                                      |   |
| Codice progetto                                |               |                             |                       |                                      |   |
| Linea di intervento                            | Tutte         |                             |                       |                                      | ~ |
| Comparto                                       | Tutte         |                             |                       |                                      | ~ |
|                                                | Q Ricerca     | 😭 Annulla 📲 Genera file PDF | Genera file Excel     |                                      |   |

Il dettaglio attività si presenta come di seguito:

|                                  | -                                                    |                                                                                                  |  |
|----------------------------------|------------------------------------------------------|--------------------------------------------------------------------------------------------------|--|
| ▼Funzioni                        | POR 2014 - 2020                                      |                                                                                                  |  |
| DETTAGLIO ATTIVITÀ               | Attivitá (Dettaglio Attività)                        |                                                                                                  |  |
| MODIFICA ATTIVITÀ                | Dati Avviso Procedura                                |                                                                                                  |  |
| GESTIONE     DETTAGLIO PROGETTO  | Codice e titolo Avviso/procedura<br>Tipo affidamento | LA2462 PROVA INSERIMENTO AVVISO DROP OUT<br>Avviso concessorio                                   |  |
| •INSEGNAMENTI                    | Dati Progetto                                        |                                                                                                  |  |
| ISCRIZIONI                       | Codice e titolo del progetto                         | 102120 - PROVACI ANCORA SEM                                                                      |  |
| PARTECIPAZIONI                   | Ente gestore                                         | LTLS - LPSTA LEONARDO DA VINCI DI FIRENZE (FI)                                                   |  |
| INSERIMENTO                      | Dettaglio Attività                                   |                                                                                                  |  |
| <ul> <li>INSEGNAMENTO</li> </ul> | Codice attività                                      | 2015LA0253                                                                                       |  |
| ALLIEVI                          | Titolo attività                                      | HSSSFDSFHS                                                                                       |  |
| ISCRIZIONI                       | Macrotipologia attività                              | Formativa                                                                                        |  |
|                                  | Anno                                                 | 2015                                                                                             |  |
| PROSPETTI                        | Ente esecutore                                       | LTLS - LPSTA LEORADOD DA VINCI DI FIRENZE (FI)                                                   |  |
| DETTAGLIO ATTIVITA               | Tipo attività                                        | ELTAS = ELTAS LECIENTADO DA VINOI DI FILENZE = FILILIDAR (REGAR) = VIA DEI TETZORE, 91 = FILENZE |  |
| • DETTAGLIO ATTIVITÀ             | Tipo destione attività                               | conau or quainica (con e)<br>attività finanziata a nectione convenzionata                        |  |
| I SITUAZIONE ALLIEVI             | Dovuti legge                                         | NO                                                                                               |  |
| RIFERIMENTI ALLIEVI              | Tipo utenza                                          |                                                                                                  |  |
|                                  | Comparto                                             | Varie attività promozionali e pubblicità                                                         |  |
| • ALLIEVI                        | Figura/e Professionale/i                             |                                                                                                  |  |
| • ALLIEVI                        |                                                      |                                                                                                  |  |
| 😪 • ALLIEVI ESTESA               | id                                                   | Denominazione                                                                                    |  |
| ALLIEVI ESTESA                   | 6                                                    | addetto all'accoglienza, allo sviluppo e alla fidelizzazione della cientela                      |  |
|                                  | Ada                                                  |                                                                                                  |  |
| • ALLIEVI IDONEI                 |                                                      |                                                                                                  |  |
| ALLIEVI IDONEI                   | uc                                                   | Denominazione                                                                                    |  |
|                                  | Capacità                                             |                                                                                                  |  |
|                                  | id                                                   | Azione Oggetto                                                                                   |  |
|                                  | Conoscenze                                           |                                                                                                  |  |

Nel menu a sinistra è possibile entrare in modifica attività.

Dalla sezione GESTIONE è possibile entrare nel dettaglio del progetto e visualizzare gli insegnamenti, le iscrizioni, le partecipazioni e inserire e gestire le Unità Formative.

Da INSERIMENTO, invece, è possibile inserire:

- ✓ Su INSEGNAMENTO le docenze previste nell'attività abbinando il docente alle UF precedentemente inserite e specificando poi la tipologia di contratto e il numero di ore;
- ✓ Su ANAGRAFICHE le anagrafiche sia degli allievi che dei docenti non ancora censiti sul Sistema Informativo;
- ✓ Da ISCRIZIONI si inserisce l'elenco degli allievi che fanno domanda di partecipazione al corso (vedi 6.2).

#### 6.1. Modifica attività

Da modifica attività è possibile:

- Variare/modificare il nome dell'attività
- Inserire il numero delle ore svolte
- Inserire/modificare la data di inizio e fine attività

## 6.2. Inserimento allievi

L'iscrizione degli allievi viene effettuata direttamente dalla pagina dell'attività sotto INSERIMENTO, cliccando su ALLIEVI.

Nel momento in cui si inserisce il <u>codice fiscale</u> dell'allievo il SI effettua un controllo per vedere se è già stato censito. Se non è presente si procede con la compilazione delle informazioni richieste e si salva.

| <b>-</b> Funzioni                                       | POR 2014 - 20                       | 020                              |              |                          |                                    |        |
|---------------------------------------------------------|-------------------------------------|----------------------------------|--------------|--------------------------|------------------------------------|--------|
| - DETTAGLIO ATTIVITÀ                                    | Attività (Inserimento Allievo       | )                                |              |                          |                                    |        |
| - MODIFICA ATTIVITÀ<br>GESTIONE<br>- DETTAGLIO PROGETTO | *Codice fiscale                     |                                  |              |                          |                                    |        |
| - INSEGNAMENTI                                          |                                     |                                  |              |                          |                                    |        |
| - ISCRIZIONI<br>- PARTECIPAZIONI                        | *Cognome                            |                                  |              | *Nome                    |                                    |        |
| - UNITÀ FORMATIVE                                       | *Stato di nascita                   | Selezionare stato Nascita        |              |                          |                                    | ~      |
| PROSPETTI                                               | *Provincia                          | Selezionare una provincia        | ~            | *Comune                  | Selezionare un comune              | $\sim$ |
| - DETTAGLIO ATTIVITÀ                                    | comune estero                       |                                  |              |                          |                                    |        |
| Contractione allievi                                    | *Cittadinanza                       | Selezionare un tipo cittadinanza | ~            | , *Stato<br>cittadinanza | Selezionare uno stato cittadinanza | ~      |
| ma - RIFERIMENTI ALLIEVI                                | *Sesso                              | v                                |              | *Data di nascita         | gg/mm/aaaa                         |        |
| - ALLIEVI                                               |                                     |                                  |              |                          |                                    |        |
| ALLIEVI ESTESA ALLIEVI ESTESA                           | Dati Residenza                      |                                  |              |                          |                                    |        |
| 📸 - ALLIEVI IDONEI                                      | *Provincia                          | Selezionare una provincia        | ~ *Co        | mune                     | elezionare un comune               | ~      |
| IMPORT                                                  | *CAP                                |                                  | *Lo          | calità                   |                                    |        |
| ALLIEVI                                                 | *Indirizzo                          | Selezionare un tipo indirizzo 🗸  |              |                          | N.                                 |        |
| TRACCIATO ALLIEVI                                       | Telefono                            |                                  | Tele<br>cell | efono<br>ulare           |                                    |        |
|                                                         | e-mail                              |                                  |              |                          |                                    |        |
|                                                         | domicilio diverso da<br>residenza ? | No 🗸                             |              |                          |                                    |        |
|                                                         |                                     |                                  | Salva Salva  | ulla                     |                                    |        |

Procedere con **ISCRIZIONI** (dal menu a sinistra nella sezione INSERIMENTO). Sotto la sezione ALLIEVO è presente un campo editabile nel quale si può effettuare la ricerca dell'allievo da iscrivere al corso. Inserendo uno o più caratteri il SI propone l'elenco degli allievi censiti che contengono i campi immessi.

Selezionato l'allievo, il SI compila in automatico i dati richiesti fatta eccezione per quelli specifici all'iscrizione. Tutti i dati soggetti ad aggiornamento possono essere modificati e aggiornati (condizione occupazionale, livello d'istruzione, ecc). Una volta compilati tutti i campi concludere con "salva" e continuare con l'iscrizione di tutti i destinatari dell'attività.

|                           |                                                                                                    |                                                  |   |                     |                                    | ^ |
|---------------------------|----------------------------------------------------------------------------------------------------|--------------------------------------------------|---|---------------------|------------------------------------|---|
| POR                       | 2014 – 2020                                                                                                    |                                                  |   |                     |                                    |   |
| Attività - Iscriz         | <b>ioni</b> (Inserimento Isatizioni)                                                                                                    |                                                  |   |                     |                                    |   |
| Dati Atti                 | vità                                                                                                    |                                                  |   |                     |                                    | _ |
| Titolo procetto           |                                                                                                    | POUT 1                                           |   |                     |                                    |   |
| Codice attività           | 2016LA0002                                                                                                    | 2                                                |   |                     |                                    |   |
| Titolo attività           | PROVA                                                                                                    |                                                  |   |                     |                                    |   |
| Anno                      | 2016                                                                                                    |                                                  |   |                     |                                    |   |
| Allevo                    |                                                                                                    |                                                  |   |                     |                                    |   |
| VZQNRQ59E2                | 9Z504X - VAZQUEZ MOGENA HECTOR ENF                                                                                                    | RIQUE (nato il 29/05/1959)                       |   |                     | × ×                                |   |
| (Pocerca effettuable      | e per : Nome, Cognome e Codice Hiscale)                                                                                                    |                                                  |   |                     |                                    |   |
| Codice Fiscale<br>Coonome | VZQNRQ59E29Z504X<br>VAZQUEZ MOGENA HEI                                                                                                    | CTOR                                             |   | Nome                | ENRIQUE                            |   |
| Stato di nascita          | CUBA                                                                                                    |                                                  |   |                     |                                    |   |
| Provincia                 |                                                                                                    |                                                  |   | Comune              |                                    |   |
| Cittadinanza              | Americana                                                                                                    |                                                  |   | Stato Cittadinanza  | Selezionare uno stato cittadinanza |   |
| Dati Res                  | idenza                                                                                                    |                                                  |   | outa unasola        | 2010011000                         |   |
|                           | D:                                                                                                    |                                                  |   |                     | 2724                               |   |
| *Provincia                | Pisa                                                                                                    | ~                                                |   | *Comune             | PISA Y                             |   |
| Cap                       | 56100                                                                                                    |                                                  |   | *Locaita            | PISA                               |   |
| Talafana                  | Vid                                                                                                    | DI CARIOLA                                       |   | N. 40               | 2402206211                         |   |
| F-mail                    |                                                                                                    |                                                  |   | relevente contraine | 3403280211                         |   |
| domicilio diverso         | da residenza ? No 🗸                                                                                                    |                                                  |   |                     |                                    |   |
| ALLIEVI IDONEI            | Comme universite                                                                                                    |                                                  |   |                     |                                    |   |
| RT                        | Gruppo vuinerabile                                                                                                    |                                                  |   |                     |                                    |   |
| ALLIEVI                   | Appartiene a gruppo vulnerabile?                                                                                                    | Sì                                               | ~ |                     |                                    |   |
| TRACCIATO ALLIEVI         | *Gruppo vulnerabile di appartenenza                                                                                                    | Altro tipo di vulnerabilità                      | ~ |                     |                                    |   |
|                           | Titoli di Studio                                                                                                    |                                                  |   |                     |                                    |   |
|                           | *Titolo di studio                                                                                                    | Nessun titolo                                    | ~ |                     |                                    |   |
|                           | Successiva interruzione di studio?                                                                                                    | No                                               | ~ |                     |                                    |   |
|                           | Centro per l'Impiego                                                                                                    |                                                  |   |                     |                                    |   |
|                           | Iscrizione al centro per l'impiego?                                                                                                    | No                                               | ~ |                     |                                    |   |
|                           | Occupazione                                                                                                    |                                                  |   |                     |                                    |   |
|                           | *Condizione professionale                                                                                                    | inattivo diverso da studente                     | ~ |                     |                                    |   |
|                           | Dati Iscrizione                                                                                                    |                                                  |   |                     |                                    |   |
|                           |                                                                                                    |                                                  |   |                     |                                    |   |
|                           | *Data iscrizione                                                                                                    | gg/mm/yyyy                                       |   |                     |                                    |   |
|                           | *Data iscrizione<br>*Eta Individuo                                                                                                    | gg/mm/yyyy                                       |   |                     |                                    |   |
|                           | *Data iscrizione<br>*Eta Individuo<br>(età al momento dell'iscrizione)<br>*Tipo esito iscrizione                                                                                                    | gg/mm/yyyy                                       | ~ |                     |                                    |   |
|                           | *Data iscrizione<br>*Eta Individuo<br>(etä al momento dell'iscrizione)<br>*Tipo esito iscrizione<br>*Data esito iscrizione                                                                                                    | gg/mm/yyyy<br>Prego selezionare                  | ~ |                     |                                    |   |
|                           | *Data iscrizione<br>*Eta Individuo<br>(età al momento dell'iscrizione)<br>*Tipo esto iscrizione<br>*Data esto iscrizione<br>*Accesso al attività tramite voucher/buor                                                            | gg/mm/yyyy Prego selezionare gg//mm/yyyy         | × |                     |                                    |   |
|                           | Data iscrizione "Eta Individuo (eti al momento dell'iscrizione) "Top e sato iscrizione "Data esto iscrizione "Data esto iscrizione Accesso al attività tramite voucher/buor formativi?                                           | gg/mm/yyyy Prego selezionare gg//mm/yyyy N No    | ~ |                     |                                    |   |
|                           | Data isoricione "Eta individuo (Età al momento dell'isoricione) "Tipo esto isoricione "Data esto isoricione "Accesso al attività tramite voucher/buor formativi? "Invio al centro per l'impiego? "Invio al centro per l'impiego? | gg/mm/yyyy Prego selezionare gg/mm/yyyy No No No | > |                     |                                    |   |
|                           | "Data isoricione "Eta individuo (Età al momento dell'isoricione) "Tipo esto isorizione "Data esto isorizione "Accesso al attività tramite voucher/buor<br>formativ? "Inivio al centro per l'implego? "Numero allegati            | gg/mm/yyyy Prego selezionare gg/mm/yyyy No No    | > |                     |                                    |   |

E' possibile inoltre importare tutti i destinatari di una attività attraverso il caricamento massivo degli allievi inseriti in file excel con i requisiti indicati nel "tracciato allievi" nel menu a sinistra IMPORT

| IMPORT            |                                     |                             |
|-------------------|-------------------------------------|-----------------------------|
| ALLIEVI           | Appartiene a gruppo vulnerabile?    | Sì                          |
| TRACCIATO ALLIEVI | *Gruppo vulnerabile di appartenenza | Altro tipo di vulnerabilità |
|                   | Titoli di Studio                    |                             |

## 6.3. Gestione ISCRIZIONI e PARTECIPAZIONI

Dal menu a sinistra GESTIONE – ISCRIZIONI è possibile visualizzare, modificare o cancellare gli allievi inseriti.

| MODIFICA ATTIVITA        | Dati Attivita   |                          |                                        |                                                    |                      |          |
|--------------------------|-----------------|--------------------------|----------------------------------------|----------------------------------------------------|----------------------|----------|
| GESTIONE                 | Titolo progetto | PROVACI ANCORA SEM       |                                        |                                                    |                      |          |
| DETTAGLIO PROGETTO       | Codice attività | 2015LA0253               |                                        |                                                    |                      |          |
| INSEGNAMENTI             | Titolo attività | HSSSFDSFHS               |                                        |                                                    |                      |          |
|                          | Anno            | 2015                     |                                        |                                                    |                      |          |
| PARTECIPAZIONI           | Dati Iscrizioni |                          |                                        |                                                    |                      |          |
| INSERIMENTO              | Cognome e Nome  | Esito Iscrizione         | Data Esito Iscrizione (gg/mm<br>/aaaa) | Titolo di Studio                                   | Posizione Lavorativa | Funzioni |
| INSEGNAMENTO             | BLAINE RICK     | Ammesso a inizio corso 🗸 | 15/02/2015                             | Licenza elementare/Attestato di VALUTAZIONE FINALE | occupato             | Q 🥒 🗊    |
| * ALLIEVI                |                 |                          |                                        |                                                    |                      |          |
| ISCRIZIONI               |                 |                          |                                        | Annulla Salva                                      |                      |          |
| PROSPETTI                |                 |                          |                                        |                                                    |                      |          |
| 📷 • DETTAGLIO ATTIVITÀ   |                 |                          |                                        |                                                    |                      |          |
| (a) - DETTACI ID ATTAITI |                 |                          |                                        |                                                    |                      |          |

Dal menu GESTIONE – PARTECIPAZIONI si aggiornano le informazioni sulla partecipazione dell'allievo al corso: l'eventuale ritiro con indicazione della causa, l'ammissione o meno all'esame e l'idoneità, le ore di assenza la valutazione del corso e dello stage.

| GESTIONE  DETTAGLIO PROGETTO  INSEGNAMENTI  ISCRIZIONI | Titolo progetto<br>Codice attività<br>Titolo attività<br>Anno | PROVACI ANCO<br>2015LA0253<br>HSSSFDSFHS<br>2015 | RA SEM          |                 |        |             |              |                 |                     |             |                      |       |          |
|--------------------------------------------------------|---------------------------------------------------------------|--------------------------------------------------|-----------------|-----------------|--------|-------------|--------------|-----------------|---------------------|-------------|----------------------|-------|----------|
| PARTECIPAZIONI                                         | Lista Iscrizioni                                              |                                                  |                 |                 |        |             |              |                 |                     |             |                      |       |          |
| INSERIMENTO<br>• INSEGNAMENTO                          | Cognome e Nome                                                |                                                  | Data Iscrizione | Data Ammissione | Ritiro | Data Ritiro | Causa Ritiro | Ammess<br>Esami | <sup>o</sup> Idoneo | Ore Assenza | Valutazione<br>Corso | Stage | Funzioni |
| ALLIEVI     ISCRIZIONI                                 | BLAINE RICK                                                   |                                                  | 10/02/2015      | 15/02/2015      | No 🛩   |             | Selezionare  | No 🛩            | No 🛩                |             |                      |       | 9        |
| PROSPETTI                                              |                                                               |                                                  |                 |                 | Annu   | la Salva    |              |                 |                     |             |                      |       |          |

## 6.4. Inserimento Unità Formative

Ai fini dell'inserimento degli insegnanti e il rilascio degli attestati, che vengano inserite le unità formative previste per l'attività.

| ←Funzioni                                                                           | POR 2014 2020                                       |                                                               |
|-------------------------------------------------------------------------------------|-----------------------------------------------------|---------------------------------------------------------------|
| - DETTAGLIO ATTIVITÀ                                                                | Attivitá (Dettaglio Attività)                       |                                                               |
| - MODIFICA ATTIVITÀ                                                                 | Dati Awiso Procedura                                |                                                               |
| - ELIMINA ATTIVITÀ     - NUOVA EDIZIONE CORSO     GESTIONE     - DETTAGLIO PROGETTO | Codice e titolo Awiso/procedura<br>Tipo affidamento | LA2462 PROVA INSERIMENTO AVVISO DROP OUT<br>Awiso concessorio |
| - DETTAGLIO BANDO                                                                   | Dati Progetto                                       |                                                               |
| - ISCRIZIONI<br>- PARTECIPAZIONI<br>- UNITÀ FORMATIVE                               | Codice e titolo del progetto<br>Ente gestore        | 100987 - PROVA DROP OUT 1<br>CEDIT SRL                        |

Utilizzando la funzione UNITA' FORMATIVE si apre la seguente schermata:

| ▼Funzioni                        | POR 2014 - 2020                                |                                                                      |                 |                                |   |   |
|----------------------------------|------------------------------------------------|----------------------------------------------------------------------|-----------------|--------------------------------|---|---|
| - DETTAGLIO ATTIVITÀ             | Attività (Gestione Unità Formative)            |                                                                      |                 |                                |   |   |
| - MODIFICA ATTIVITÀ              | Unitá formative 다 Aggiungi                     |                                                                      |                 |                                |   |   |
| GESTIONE<br>- DETTAGLIO PROGETTO | Titolo                                         | Contenuti formativi                                                  | Durata<br>(ore) | Modalitá di<br>valutazione     |   |   |
|                                  | riparazione macchine utensili                  | riparazioni parti meccaniche                                         | 16              | prova pratica o<br>simulazione |   |   |
| - PARTECIPAZIONI                 | sostituzione dispositivi elettrici/elettronici | Modalit $\tilde{\!A}$ di riparazione tramite sostituzione dipositivi | 12              | prova pratica o<br>simulazione | Ø | Î |
| - UNITA FORMATIVE                |                                                |                                                                      |                 |                                |   |   |

Con il tasto AGGIUNGI è possibile inserire le UF e si presenterà il seguente tabella e si salva.

| nita formative                   |                                         |   |
|----------------------------------|-----------------------------------------|---|
| *Titolo                          |                                         |   |
| *Contenuti formativi             |                                         |   |
| *Durate (ore)                    |                                         |   |
| *modalitá di valutazione         | Selezionare una modalità di valutazione | ~ |
| *eventuale altra modalità di val | utazione                                |   |
|                                  |                                         |   |
|                                  | F Salva                                 |   |

## 6.5. Inserimento docenti

Dall'attività è possibile inserire le docenze cliccando nel menu a sinistra su INSERIMENTO – INSEGNAMENTO. Procedere con la ""Ricerca Docente" compilando il codice fiscale o il cognome.

| Dati A                                     | ttività                                                                                                    |                                                                                               |                                         |                       |              |                                                              |
|--------------------------------------------|----------------------------------------------------------------------------------------------------|-----------------------------------------------------------------------------------------------|-----------------------------------------|-----------------------|--------------|--------------------------------------------------------------|
| Titolo<br>Codio<br>Titolo<br>Anno          | p progetto<br>ce attività<br>p attività                                                                                                | PROVA DROP OUT 1<br>2015LA0252<br>ADDETTO ALLA PREPARAZIONE, INSTALLAZIONE, CONTRO<br>2015    | LLO E MANUTENZIONE DEGLI IMP            | PIANTI TERMOIDRAULICI |              |                                                              |
| Docer                                      | nte                                                                                                    |                                                                                               |                                         |                       |              |                                                              |
| DUCE                                       | ine                                                                                                    |                                                                                               |                                         |                       |              |                                                              |
| Pre                                        | go selezionare                                                                                                    |                                                                                               | *                                       |                       |              |                                                              |
| Pre<br>(Ricer<br>Doce                      | go selezionare<br>rca effettuabile per : Nome, Cogr<br>ente incaricato da fornitore de                                                 | me e Codice Fiscale)<br>≥gato alla docenza? No ↓                                              | v                                       |                       |              |                                                              |
| Pre<br>(Ricer<br>Doce                      | go selezionare<br>ca effettuabile per : Nome, Cogr<br>inte incaricato da fornitore de<br>mative                                        | me e Codice Fiscale)<br>egalo alla docenza? <mark>No ∨</mark>                                 | v                                       |                       |              |                                                              |
| Pre<br>(Ricer<br>Doce                      | go selezionare<br>rea effettuabile per : Nome, Cogr<br>inte incaricato da fornitore de<br>mative<br>Titolo                             | me e Codice Fiscale)<br>egato alla docenza? No v<br>Contenuti forma                           | T I I I I I I I I I I I I I I I I I I I | Du                    | ırata<br>re) | Modalitá di<br>valutazione                                   |
| Pre<br>(Ricer<br>Doce<br>Jnitá for<br>Sel. | go selezionare<br>ca effettuabile per : Nome, Cogr<br>inte incaricato da fornitore de<br>mative<br>Titolo<br>riparazione macchine uten | me e Codice Fiscale)<br>agalo alla docenza? No v<br>Contenuti forma<br>li riparazioni parti i | v<br>Ivi<br>reccaniche                  | Du<br>(o)<br>16       | ırata<br>re) | Modalitá di<br>valutazione<br>prova pratica o<br>simulazione |

Al docente dovrà poi essere associata una UF tra quelle in elenco quindi si procede con la compilazione dei campi e si salva:

| Insegnamento             |                                       |        |
|--------------------------|---------------------------------------|--------|
| *Tipo contratto docenza  | Selezionare un tipo contratto docenza | $\sim$ |
| *Rapporto docente        | Selezionare un rapporto docente       | ~      |
| *Tipo insegnamento       | Selezionare un tipo insegnamento      | ~      |
| *fascia                  | Selezionare la fascia di riferimento  | $\sim$ |
| *Tempo incarico          |                                       |        |
| *Tempo docenza           |                                       |        |
| *Compenso unitario       |                                       |        |
| Note                     |                                       |        |
| Data inizio (gg/mm/aaaa) |                                       |        |
|                          |                                       |        |
|                          | 🔚 Salva 🕼 Annulla                     |        |

Sarà poi possibile visualizzare l'elenco degli insegnanti inseriti e nel menu di sinistra, accanto agli insegnamenti, comparirà un numero che corrisponde agli insegnamenti inseriti.

| ▼ Funzioni           | POR 2014 - 2020                    |                                  |                     |          |         |             |
|----------------------|------------------------------------|----------------------------------|---------------------|----------|---------|-------------|
| DETTAGLIO ATTIVITÀ   | Attività (Gestione insegnamenti)   |                                  |                     |          |         |             |
| MODIFICA ATTIVITÀ    |                                    |                                  |                     |          |         |             |
| • ELIMINA ATTIVITÀ   | Operazione eseguita con successo   |                                  |                     |          |         | · · · · · · |
| NUOVA EDIZIONE CORSO | Dati Attività                      |                                  |                     |          |         |             |
| OETTAGLIO PROGETTO   | Titolo progetto<br>Codice attività | PROVACI ANCORA SEM<br>2015LA0253 |                     |          |         |             |
| INSEGNAMENTI         | Titolo attività<br>Anno            | AS TIME GOES BY<br>2015          |                     |          |         |             |
| ISCRIZIONI           | Lista insegnamenti                 |                                  |                     |          |         |             |
| PARTECIPAZIONI       | Cognome e nome docente             |                                  | Materia             | Incarico | Docenza | Funzioni    |
| INSEGNAMENTO         | WILSON MARK ALAN                   |                                  | musica per pianobar | 20 Ore   | 20 Ore  | Q 🥖 🗊       |

# 7. ATTESTATI

Gli attestati di frequenza e le dichiarazioni di apprendimento sono rilasciati dagli enti formativi mentre gli attestati di qualifica e i certificati di competenza vengono rilasciati dagli OI/RdA previa compilazione da parte degli enti.

Il sistema propone la tipologia di attestati in base al tipo si corso/attività e vi si accede dal tasto in fondo alla pagina delle attività. Come si può vedere da alcuni esempi sotto riportati.

|                         | Anno                      | 2017                                         |                           |                |        |
|-------------------------|---------------------------|----------------------------------------------|---------------------------|----------------|--------|
| INSERIMENTO             | Ente esecutore            | CEDIT SRL                                    |                           |                |        |
| INSEGNAMENTO            | Sede                      | CEDIT SRL                                    |                           |                |        |
| ALLIEVI                 | Tipo destione attività    | attività finanziata a gestione convenzionata |                           |                |        |
| ISCRIZIONI              | Dovuti legge              | No                                           |                           |                |        |
| PROSPETTI               | Tipo utenza               |                                              |                           |                |        |
| - DETTAGLIO ATTIVITÀ    | Comparto                  | Abilitazione commerciale                     |                           |                |        |
|                         | Profilo                   |                                              |                           |                |        |
| - DETTAGLIO ATTIVITA    | Livello europeo qualifica |                                              |                           |                |        |
| A SITUAZIONE ALLIEVI    | Stato                     | approvata                                    |                           |                |        |
| 📆 - RIFERIMENTI ALLIEVI | Fad                       | No                                           |                           |                |        |
| - ALLIEVI               | Materiale                 |                                              |                           |                |        |
|                         | Note                      |                                              |                           |                |        |
| ALLIEVI                 | Tipo finanziamento        | Fondo sociale europeo                        |                           |                |        |
| - ALLIEVI ESTESA        | Dati Finanziari           |                                              |                           |                |        |
| ALLIEVI ESTESA          | Costo                     | 100.00                                       |                           |                |        |
| - ALLIEVI IDONEI        | Finanziamento             | 100.00                                       |                           |                |        |
|                         | Quota pubblica (%)        | 100,00                                       |                           |                |        |
| ALLIEVI IDONEI          | Dati Iscrizione           |                                              |                           |                |        |
|                         |                           |                                              |                           |                |        |
|                         | Data scadenza iscrizione  | 01/03/2017                                   |                           |                |        |
|                         | Data Inizio attività      |                                              |                           |                |        |
|                         | Ore previste              | 450                                          |                           |                |        |
|                         | Numero allievi previsti   | 1                                            |                           |                |        |
|                         | Ore svolte                | 0                                            |                           |                |        |
|                         | Ore fad svolte            |                                              |                           |                |        |
|                         | Costo allievo             |                                              |                           |                |        |
|                         | Dati Allievo              |                                              |                           |                |        |
|                         | Allievi                   |                                              |                           |                |        |
|                         |                           |                                              | Maschi                    | Femmine        | Totale |
|                         | Territti                  |                                              |                           | 0              | 0      |
|                         |                           | all'inizio                                   |                           | 0              | 0      |
|                         | Partecipanti              | ad ongi                                      |                           | 0              | 0      |
|                         | Formati (Idonai)          | 10 099                                       |                           | 0              | 0      |
|                         | Tormad (nones)            |                                              |                           | v              | •      |
|                         | Attestati                 |                                              |                           |                |        |
|                         |                           |                                              | El Impostazione attestato | to di Percorso |        |
|                         |                           |                                              |                           |                |        |
|                         |                           |                                              |                           |                |        |
|                         |                           |                                              |                           |                |        |
|                         |                           |                                              |                           |                |        |
| Allevi                  |                           |                                              |                           |                |        |
|                         |                           |                                              | Maschi                    | Femmine        | Totale |
| Iscritti                |                           |                                              | 1                         | 0              | 1      |
|                         | all'inizio                |                                              | 1                         | 0              | 1      |
| Partecipanti            | ad oggi                   |                                              | 1                         | 0              | 1      |
| Formati (Idonoi)        |                           |                                              | -                         | -              |        |
| ronnaci (idonci)        |                           |                                              | •                         |                | •      |
| Attestati               |                           |                                              |                           |                |        |
|                         |                           |                                              |                           |                |        |
|                         |                           |                                              |                           |                |        |
|                         |                           |                                              | Gestione Attestati RRFP   |                |        |

| Allievi          |            |                         |         |        |
|------------------|------------|-------------------------|---------|--------|
|                  |            | Maschi                  | Femmine | Totale |
| Iscritti         |            | 25                      | 5 27    | 52     |
| Partacipanti     | all'inizio | 12                      | 2 12    | 24     |
| Parceupanti      | ad oggi    | 12                      | 2 10    | 22     |
| Formati (Idonei) |            | (                       | ) 0     | 0      |
| Attestati        |            |                         |         |        |
|                  |            | Gestione Attestati IFTS |         |        |

Compilare i campi richiesti, a seconda del tipo di attestato selezionato:

## 7.1. Attestato di frequenza

|                    |                                                                                     | Dati Generali Attività |
|--------------------|-------------------------------------------------------------------------------------|------------------------|
| titolo             | PROVA CHEC LIST STANDAR                                                             |                        |
| codice             | 2017LA0001                                                                          |                        |
| anno               | 2017                                                                                |                        |
| ente               | CEDIT SRL                                                                           |                        |
|                    | Ir                                                                                  | npostazione Attestato  |
| *tipo di attestato | Selezionare un tipo di attestato V<br>Selezionare un tipo di attestato<br>frequenza | a Avanti Indietro      |

|                                 | Dati Generali Attività                               |
|---------------------------------|------------------------------------------------------|
| titolo                          | PROVA CHEC LIST STANDAR                              |
| codice                          | 2017LA0001                                           |
| anno                            | 2017                                                 |
| ente                            | CEDIT SRL                                            |
|                                 | Impostazione Attestato                               |
| tipo di attestato               | hequenza v                                           |
| livello di qualifica            |                                                      |
| responsabile soggetto attuatore |                                                      |
| rrequisiti di accesso           |                                                      |
|                                 | 280 caratelia interventi<br>280 caratelia interventi |
|                                 | Modalità di Valutazione                              |
| *modelità di velutazione        |                                                      |
| note                            |                                                      |
|                                 | Anulla Avanti Indieto                                |

Una volta compilate le informazioni richieste si prosegue con l'inserimento delle unità formative:

|                               | Dati Generali Atlività |                  |                         |              |                             |          |         |
|-------------------------------|------------------------|------------------|-------------------------|--------------|-----------------------------|----------|---------|
| Itolo PROVA CHEC LIST STANDAR |                        |                  |                         |              |                             |          |         |
| codice                        |                        | 2017LA0001       |                         |              |                             |          |         |
| anno                          |                        | 2017             |                         |              |                             |          |         |
| ente                          |                        | CEDIT SRL        |                         |              |                             |          |         |
|                               |                        |                  | Dati Generali Attestato |              |                             |          |         |
| tipo                          |                        | frequenza        |                         |              |                             |          |         |
| Inserimento nuova I           | Unità Formativa        |                  |                         |              |                             |          |         |
|                               |                        |                  | Lista Unità Formative   |              |                             |          |         |
| Progr.                        | Titolo                 | Contenuti for    | mativi                  | Durata (ore) | Modalità di valutazione     | Modifica | Elimina |
| 1                             | PRIMA UNITA' FORMATIVA | IMPARARE DA CAPO |                         | 50           | acIloquio                   | 1        | 6       |
| 2                             | IMPARA L'ARTE          | DISEGNO          |                         | 100          | prova pratice o simulazione | 1        | 6       |
| 3                             | METTILA DA PARTE       | ORGANIZZAZIONE   |                         | 100          | prova soritta               | 1        | 3       |
| 4                             | QUARTA UNITA'          | QUATTRO          |                         | 200          | actioquio                   | 1        | 3       |
|                               |                        |                  |                         |              |                             |          |         |

Finito l'inserimento si potrà, sempre dal fondo della pagina delle attività:

- Modificare quanto inserito dal tasto "impostazioni attestato"
- Rilasciare l'attestato di frequenza
- Rilasciare attestato di percorso

| Allievi          |            |                                                               |             |        |
|------------------|------------|---------------------------------------------------------------|-------------|--------|
|                  |            | Maschi                                                        | Femmine     | Totale |
| Iscritti         |            | 0                                                             | 1           | 1      |
| Partecheral      | all'inizio | 0                                                             | 1           | 1      |
| Partecipanti     | ad oggi    | 0                                                             | 1           | 1      |
| Formati (Idonei) |            | ٥                                                             | 1           | 1      |
| Attestati        |            |                                                               |             |        |
|                  | imposta    | zione attestato 🕅 🔜 Rilascio attestato 🕅 🔜 Rilascio attestato | di Percorso |        |

Nel caso di attestato di frequenza proseguendo su RILASCIO ATTESTATO si arriva alla seguente schermata:

| Dati Attività    |                                         |                     |                               |                 |                         |                          |                 |                     |
|------------------|-----------------------------------------|---------------------|-------------------------------|-----------------|-------------------------|--------------------------|-----------------|---------------------|
| Codice attività  |                                         | 2017LA0001          |                               |                 |                         |                          |                 |                     |
| Titolo attività  |                                         | PROVA CHEC LIST ST/ | ANDAR                         |                 |                         |                          |                 |                     |
| Anno             |                                         | 2017                |                               |                 |                         |                          |                 |                     |
| Dati Attestato   |                                         |                     |                               |                 |                         |                          |                 |                     |
| Тіро             |                                         | frequenza           |                               |                 |                         |                          |                 |                     |
|                  |                                         |                     | Allievi idonei al rilascio At | testato         |                         |                          |                 |                     |
| Codice Fiscale   |                                         | Cognome             | Nome                          | Data<br>Nascita | Attestato<br>rilasciato | Gestione Dati<br>Allievo | Stampa<br>Bozza | Stampa<br>Attestato |
| BNCMBR83M63C236V | BIANCHI                                 |                     | AMBRA                         | 23/08/1983      | NO                      | 1                        | В               | ٢                   |
|                  | Stampa tutti Benco attestati rilasciati |                     |                               |                 |                         |                          |                 |                     |

Per il rilascio di qualsiasi tipo di attestato gli allievi dovranno essere idonei. Per modificare l'idoneità degli allievi, tornare all'attività e selezionare "Gestione Partecipazioni" (vedi paragrafo 6.3)

Cliccando sulla pennetta sotto "Gestione Dati Allievo" si possono inserire ulteriori informazioni relative al percorso svolto, quali attività integrative o tirocini svolti:

| Dati Attività<br>Codice attività<br>Tistio attività<br>Anno<br>Dati Attestato<br>Tipo | 2017LA0001<br>PROVA CHEC LIST ST<br>2017<br>frequenza | 'ANDAR |                                                                 |                |              |                                      |                 |
|---------------------------------------------------------------------------------------|-------------------------------------------------------|--------|-----------------------------------------------------------------|----------------|--------------|--------------------------------------|-----------------|
| Dati Generali Allievo                                                                 |                                                       |        |                                                                 |                |              |                                      |                 |
| Cognome e Nome                                                                        | BIANCHI AMBRA                                         |        |                                                                 |                |              |                                      |                 |
|                                                                                       |                                                       |        |                                                                 |                |              |                                      |                 |
|                                                                                       |                                                       |        | Altri Dati Allievo                                              |                |              |                                      |                 |
| Attività svolte                                                                       |                                                       |        | Annotazioni Integrative                                         | Attestato di P | ercorso      |                                      | Modifica        |
|                                                                                       |                                                       |        |                                                                 |                |              |                                      | 1               |
| 3                                                                                     |                                                       |        |                                                                 |                |              |                                      |                 |
| Inserimento nuovo Tirocinio                                                           |                                                       |        |                                                                 |                |              |                                      |                 |
|                                                                                       |                                                       |        | Lista Tirocini                                                  |                |              |                                      |                 |
| A                                                                                     | cienda ospitante                                      |        | Settore di attiv                                                | tà             | Durata (ore) | Funzione<br>aziendale Mi             | odifica Elimina |
| TITTI CERAMICE                                                                        |                                                       |        | ATTIVITA' ARTISTICHE, SPORTIVE, DI INTRATTENIMENTO E DIVERTIMEN | то             | 200          | ALLESTIMENTO<br>VETRINE E<br>PITTURA | 2 8             |
|                                                                                       |                                                       |        |                                                                 |                |              |                                      |                 |

Per stampare l'attestato di frequenza cliccare sull'icona della stampante in corrispondenza del singolo allievo oppure cliccare "Stampa tutti". Al momento della stampa definitiva ogni attestato di frequenza avrà un proprio codice identificativo e una data rilascio, e il Sistema registrerà l'elenco degli attestati con i relativi codici e data rilascio, lo stesso sarà visualizzabile cliccando su "Elenco attestati rilasciati".

## 7.2. Qualifiche

Si possono rilasciare varie tipologie di attestati /qualifiche (attestati di qualifica, certificati di competenza, ecc), il SI stesso propone le varie possibilità di rilascio in base al tipo di corso. Anche se il rilascio è di competenza di OI/RdA, è sempre l'ente gestore che ha il compito di implementare il Sistema con le informazioni richieste.

Di seguito si riporta l'esempio della dichiarazione degli apprendimenti. Compilare la prima schermata e salvare. Il sistema proporrà la seguente schermata:

| ▼Funzioni            | POR 2014 -                | - 2020     |                                   |                                      |
|----------------------|---------------------------|------------|-----------------------------------|--------------------------------------|
| - DETTAGLIO ATTIVITÀ | Attestati (Getione Atlest | ati)       |                                   |                                      |
|                      | Attestato                 |            |                                   |                                      |
|                      | Dati Attestato            |            |                                   |                                      |
|                      | *Tipoattestato            |            | Dichiarazione degli Apprendimenti |                                      |
|                      | *responsabile agenzia     |            | tizio                             |                                      |
|                      | *Durata anni              |            | 1                                 |                                      |
|                      | *Durata mesi              |            | 12                                |                                      |
|                      | Note                      |            |                                   |                                      |
|                      | TYDE                      |            |                                   |                                      |
|                      |                           |            | Salva                             |                                      |
|                      | Competenze chia           | ave        |                                   |                                      |
|                      | Competenze Chiave         | 4 Aggiungi |                                   |                                      |
|                      | Titolo                    | Capacitá   | Conoscenza                        |                                      |
|                      |                           |            |                                   |                                      |
|                      |                           |            |                                   |                                      |
|                      |                           |            |                                   |                                      |
|                      |                           |            |                                   |                                      |
|                      | Unitá formative           |            |                                   |                                      |
|                      |                           |            |                                   |                                      |
|                      | Unita formative           | Aggiungi   |                                   |                                      |
|                      | titolo                    |            | contenut formativi                | Durata (ore) modalitá di valutazione |
|                      |                           |            |                                   |                                      |
|                      |                           |            |                                   |                                      |
|                      |                           |            |                                   |                                      |
|                      |                           |            |                                   |                                      |
|                      |                           |            |                                   |                                      |
|                      |                           |            |                                   | ,                                    |
|                      |                           |            |                                   |                                      |

Aggiungere le competenze base e le unità formative da progetto quindi passare a "gestione stampa attestati" tramite il quale è possibile:

- Aggiungere informazioni sull'allievo (ad esempio tirocini effettuati)
- Stampare la dichiarazione degli apprendimenti

|     |                     |           |        |              |         |        | Stampa     |               |           |             |                       |   |
|-----|---------------------|-----------|--------|--------------|---------|--------|------------|---------------|-----------|-------------|-----------------------|---|
|     | Codice Fiscale      | g Cognome | 8 Nome | Data Nascita | Ammesso | Idoneo | Rilasciato | Gestione Dati | Qualifica | Cert. Comp. | Dich. Apprend.        |   |
| E   | ILNRCK15C04Z404V    | BLAINE    | RICK   | 04/03/1915   |         |        | NO         | <i>~</i>      |           |             |                       | ^ |
|     |                     |           |        |              |         |        |            |               |           |             |                       |   |
|     |                     |           |        |              |         |        |            |               |           |             |                       |   |
|     |                     |           |        |              |         |        |            |               |           |             |                       |   |
|     |                     |           |        |              |         |        |            |               |           |             |                       |   |
|     |                     |           |        |              |         |        |            |               |           |             |                       |   |
| ŀ   |                     |           |        |              |         |        |            | Stampa tutt   |           |             |                       |   |
|     | H H Page 1 of 1 H H |           |        |              |         |        |            |               |           |             | Viewing Rows 1 - 1 of | 1 |
| μu. |                     |           |        |              |         |        |            |               |           |             |                       |   |

Nel Certificato delle competenze, va indicata anche la modalità di valutazione dell'ADA attraverso l'icona sulla destra

| - DETTAGLIO ATTIVITÀ | Attestati (Getione Atlestati)                           |                           |                             |
|----------------------|---------------------------------------------------------|---------------------------|-----------------------------|
|                      | Attestato                                               |                           |                             |
|                      | Dati Attestato                                          |                           |                             |
|                      | *Tipoattestato                                          | Certificato di Competenze |                             |
|                      | *Dirigente responsabile                                 | tizio                     |                             |
|                      | *responsabile agenzia                                   | caio                      |                             |
|                      | *Durata anni                                            | 2                         |                             |
|                      | *Durata mesi                                            | 20                        |                             |
|                      | Note                                                    |                           |                             |
|                      |                                                         | 🕎 Salva                   |                             |
|                      | Competenze teo. prof. (Aree di Attivitá)                |                           |                             |
|                      | Competenze tecnico - Professionali (Aree di Attivită)   |                           |                             |
|                      | UC descrizione                                          |                           | Modalità di valutazione     |
|                      | 1696 Predisposizione di menù semplici                   |                           | prova pratica o simulazione |
|                      | 1708 Trattamento delle materie prime e dei semilavorati |                           | colloquio e prova pratica   |
|                      |                                                         |                           |                             |
|                      |                                                         |                           |                             |
|                      |                                                         |                           | v                           |
|                      | Competenze chiave                                       |                           |                             |
|                      | Competenze Chiave of Aggiungi                           |                           |                             |
|                      | Titolo Capacitá                                         | Conoscenza                |                             |
|                      | Senso di iniziativa e di imprenditorialità              |                           |                             |
|                      |                                                         |                           |                             |
|                      |                                                         |                           |                             |
|                      | Unitá formative                                         |                           |                             |
|                      | Unità formative                                         |                           |                             |

Infine, come si può vedere dalla seguente figura, in base a quanto inserito nella sezione "partecipazioni" si attiva la bozza del certificato delle competenze o la stampa della dichiarazione degli apprendimenti nel caso in cui l'allievo non sia ammesso all'esame finale o non risulti idoneo.

| Attestatio Stampa Attestati # |           |             |              |         |        |            |                                                                                                    |           |              |                |   |
|-------------------------------|-----------|-------------|--------------|---------|--------|------------|----------------------------------------------------------------------------------------------------|-----------|--------------|----------------|---|
| Dati Allievo                  |           |             |              |         |        |            |                                                                                                    |           |              |                |   |
|                               |           |             |              |         |        |            |                                                                                                    | Stampa    |              |                |   |
| Codice Fiscale                | Cognome   | 8 Nome      | Data Nascita | Ammesso | Idoneo | Rilasciato | Gestione Dati                                                                                                    | Qualifica | Cert. Comp.  | Dich. Apprend. |   |
| DMGSRN95T66D403X              | DI MAGGIO | SERENA      | 26/12/1995   | s       | s      | NO         |                                                                                                    |           |              |                | ^ |
| DRZVNT86H61A080J              | D'ORAZIO  | VALENTINA   | 21/06/1986   | S       | s      | NO         |                                                                                                    |           |              |                |   |
| LPRCLR82M69D403F              | LEPORATTI | CLARA       | 29/08/1982   | N       | N      | NO         | i 100 - 100 - 100 |           |              | . <b>.</b> .   |   |
| LPRPLA94A02D403S              | LEPORATTI | PAOLO       | 02/01/1994   | S       | N      | NO         |                                                                                                    |           |              | <b>(!</b> )    |   |
| PCNFNC92D50D403D              | PACINI    | FRANCESCA   | 10/04/1992   | S       | s      | NO         |                                                                                                    |           |              |                |   |
| PCRMLS68P55M059A              | PACIARONI | MARIA LUISA | 15/09/1968   | S       | s      | NO         |                                                                                                    |           | ( <b>D</b> ) |                |   |
| RSSSRN64R71D403A              | ROSSI     | SABRINA     | 31/10/1964   | S       | S      | NO         |                                                                                                    |           | ( <b>B</b> ) |                | v |
|                               |           |             |              |         |        |            | Stampa tutti                                                                                                    |           |              |                |   |
| u u Page 1 of 1 u u 🗘         |           |             |              |         |        |            |                                                                                                    |           |              | 11             |   |